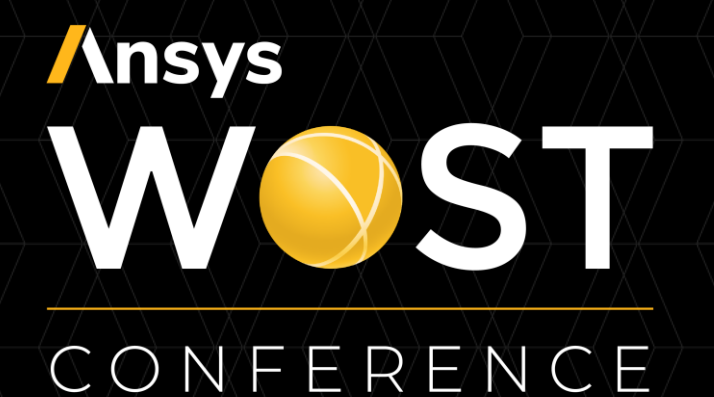

# Optimization of optical and opto-mechanical systems

June 18, 2021

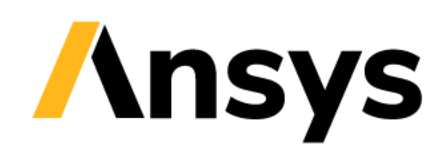

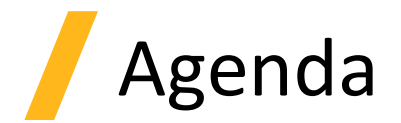

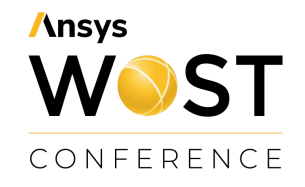

- **1.** Introduction to Ansys optiSLang
- 2. Robust design optimization of a light guide
- 3. Optomechanical Workflow with OpticStudio STAR module, Ansys Mechanical & optiSLang
- 4. How to get started
- 5. Q&A

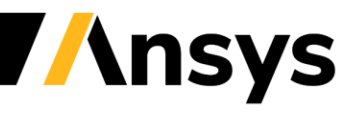

## Ansys WSST CONFERENCE

## Introduction to Ansys optiSLang

Ansys optiSLang - a tool for Process Integration and Design Optimization (PIDO)

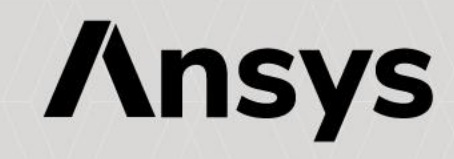

## Ansys Digital Transformation Portfolio

CONFERENCE Ansys / **High Performance Computing** CLOUD Ansys / Optislang **Process Integration and Design Optimization** SEMICONDUCTOR MISSION-CRITICAL FLUIDS **STRUCTURES** ELECTROMAGNETICS POWER **EMBEDDED SOFTWARE** OPTICAL 1010 **/nsys** / granta **Materials Information Management NSYS** / MINERVA **Simulation Process and Data Management** 

Ansys

WST

nsys

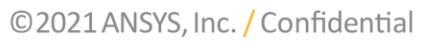

## Ansys optiSLang

Process Integration, Simulation Workflow Building & Automation

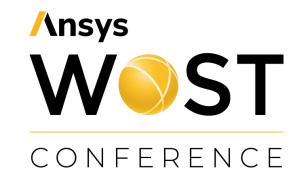

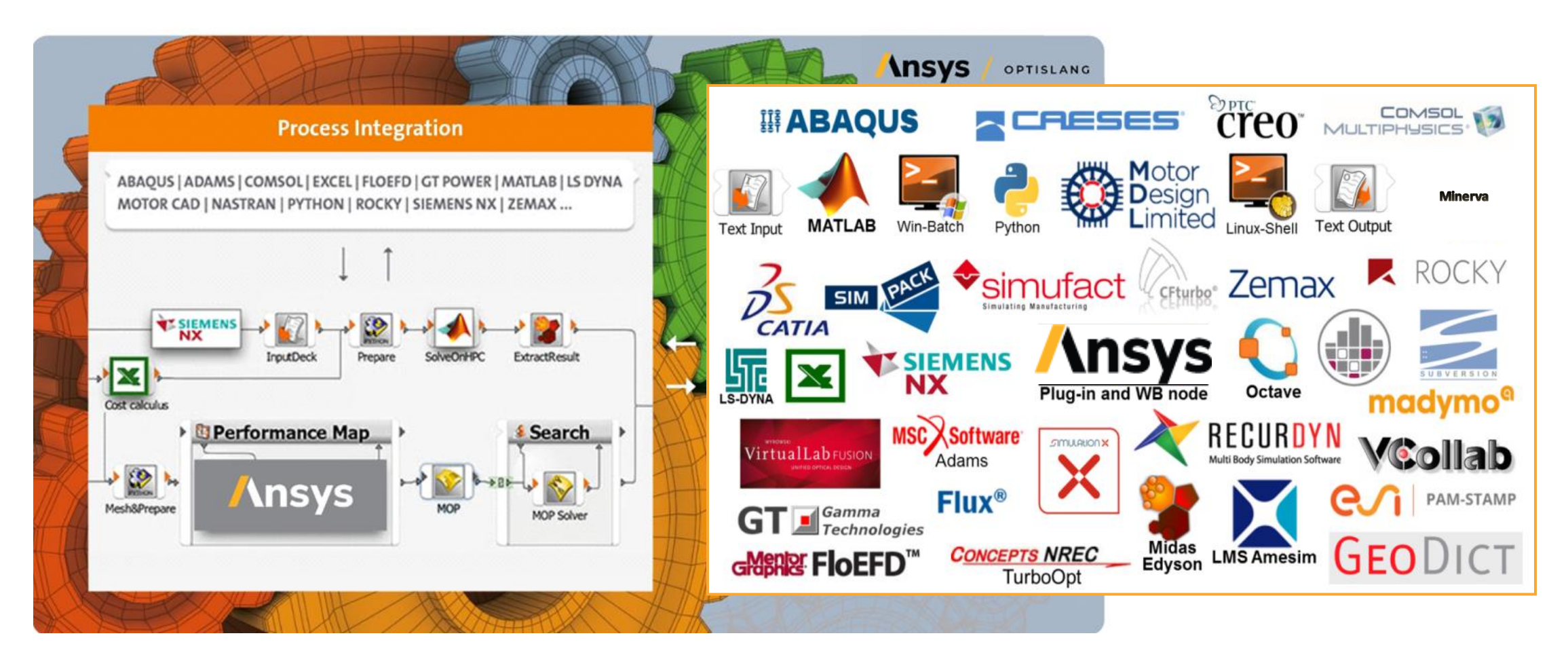

#### Process Integration: SPEOS & optiSLang

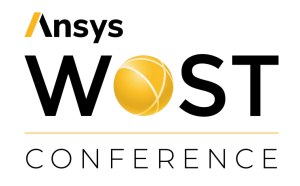

#### A) optiSLang inside Workbench

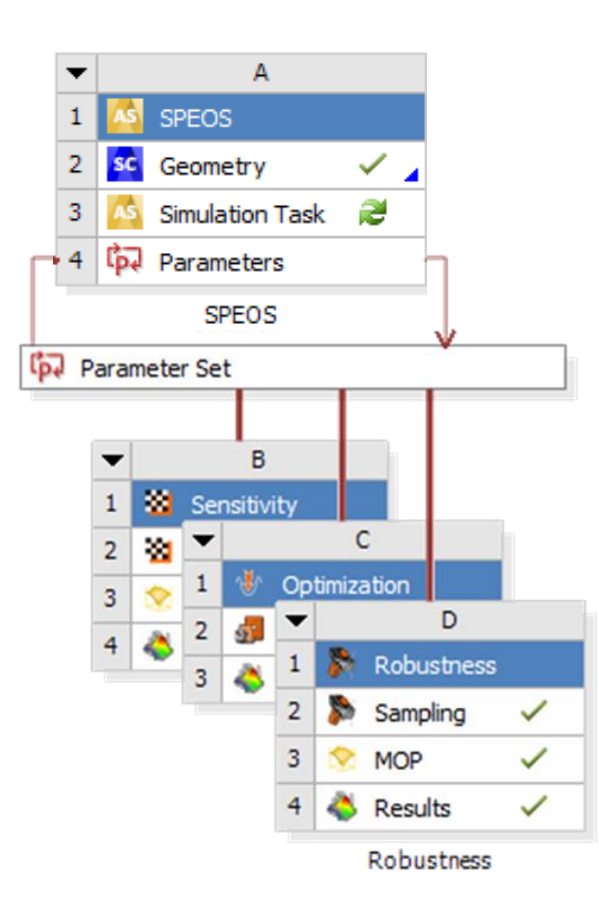

#### B) Workbench inside optiSLang

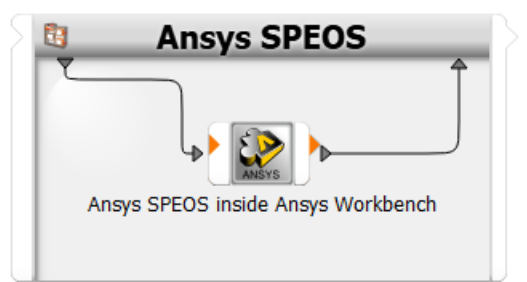

#### **C)** Direct integration via scripts

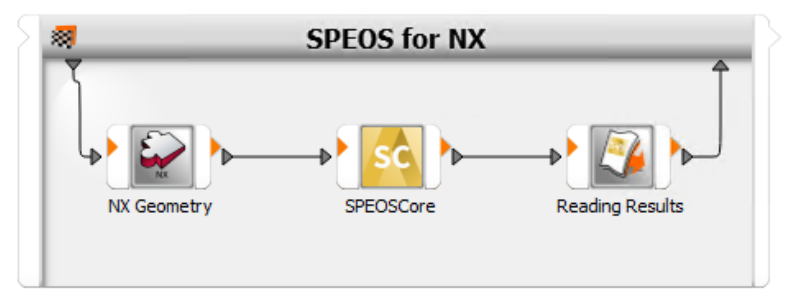

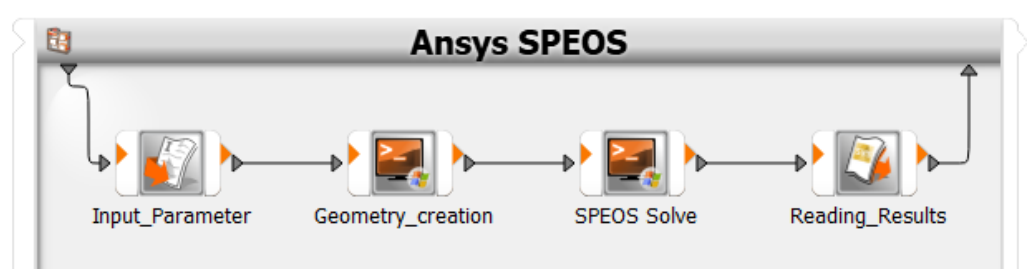

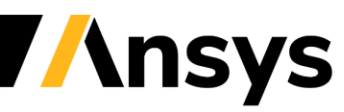

## Ansys SPEOS simulation driven by optiSLang

 Wizard driven integration for automatic workflow generation

 Easy setup of sensitivity analysis and optimization

| 0.7             |               | ABR -           |           | t 🐥 Tr |            | and the second                                                           | -   | Wizarde             |  |  |
|-----------------|---------------|-----------------|-----------|--------|------------|--------------------------------------------------------------------------|-----|---------------------|--|--|
|                 | Scenery       |                 |           |        |            | = Unnamed project                                                        |     |                     |  |  |
|                 | beenery       |                 |           |        |            |                                                                          | ^   | Solver wizard       |  |  |
| hain elements   |               |                 |           |        |            |                                                                          | -   | . 8                 |  |  |
| Metamodelling   |               |                 |           |        |            |                                                                          |     | Sensitivity wizard  |  |  |
| Calculator      |               |                 |           |        |            |                                                                          |     | Optimization wizard |  |  |
| Data Mining     |               |                 |           |        |            |                                                                          |     | Robustness wizard   |  |  |
| o storming      |               |                 |           |        |            |                                                                          |     | Reevaluation wizard |  |  |
| Monitoring      |               |                 |           |        |            | A A                                                                      |     |                     |  |  |
| Postprocessing  |               |                 |           |        |            | 2 Geometry                                                               | m   |                     |  |  |
| VCollab (Beta)  |               |                 |           |        | 🗓 Light    | tGuide Smulaton Task ✓                                                   |     |                     |  |  |
|                 |               |                 |           |        | 5          | SPEOS                                                                    |     |                     |  |  |
| Flow control    |               |                 |           |        | •          |                                                                          |     |                     |  |  |
| Types           |               |                 |           |        | Ligh       | ItGuide                                                                  |     |                     |  |  |
| Utilities       |               |                 |           |        |            |                                                                          |     |                     |  |  |
| 2               |               |                 |           |        | Workben    | ဖ္မာ-node:                                                               |     |                     |  |  |
| Data Receive    |               |                 |           | cor    | nection to | the reference                                                            |     |                     |  |  |
| 2               |               |                 |           |        | Workbee    | h-Project                                                                |     |                     |  |  |
| Data Send       |               |                 |           |        | VIOINDEC   |                                                                          |     |                     |  |  |
|                 | ¢             |                 |           |        |            |                                                                          | > × |                     |  |  |
| Design Export   | Message log   |                 |           |        |            |                                                                          | đ×  |                     |  |  |
| 2               | Date          | Time            | Log level |        | Actor      | Message                                                                  | ^   |                     |  |  |
| Raw data export | 1 2020-Sep-14 | 11:22:55.219138 | INFO      |        | LightGuide | Use existing registered files item: f2c3f964-529e-44e8-bcf2-96d2ce2cb189 |     |                     |  |  |
| ₩               | 2 2020-Sep-14 | 11:22:55.219138 | INFO      | 2      | LightGuide | Use existing registered files item: ee3ala5b-801d-479d-a9af-961793eeeefd |     |                     |  |  |
|                 | 3 2020-Sep-14 | 11:22:55.219138 | INFO      | 2      | LightGuide | Use existing registered files item: 8b764071-3309-4abe-b4d7-a027995ac5e9 |     |                     |  |  |
| Raw data import | 4 2020-Sep-14 | 11:22:55.219138 | INFO      | 2      | LightGuide | Use existing registered files item: 865a8500-341e-4fef-91a7-ede5a58f22c5 |     |                     |  |  |
| _               | 5 2020-Sep-14 | 11:22:55.203525 | INFO      |        | LightGuide | Use existing registered files item: 7e358731-6343-4472-b60a-ba4b3f737dff |     |                     |  |  |
|                 | 6 2020-Sep-14 | 11-22-55 203525 | TNEO      |        | LightGuide | Hen avieting registered files item: 2ac33345_1f8h_4a30_a08a_40a6a1a14b47 |     |                     |  |  |
|                 |               |                 | Anto      | H.     | argueourue | out unitary sequented files from, succession from tess and underfilled)  |     |                     |  |  |

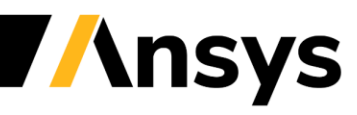

**/**nsys

#### Multidisciplinairy Robust Design Optimization Strategy

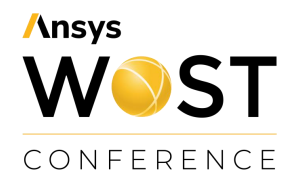

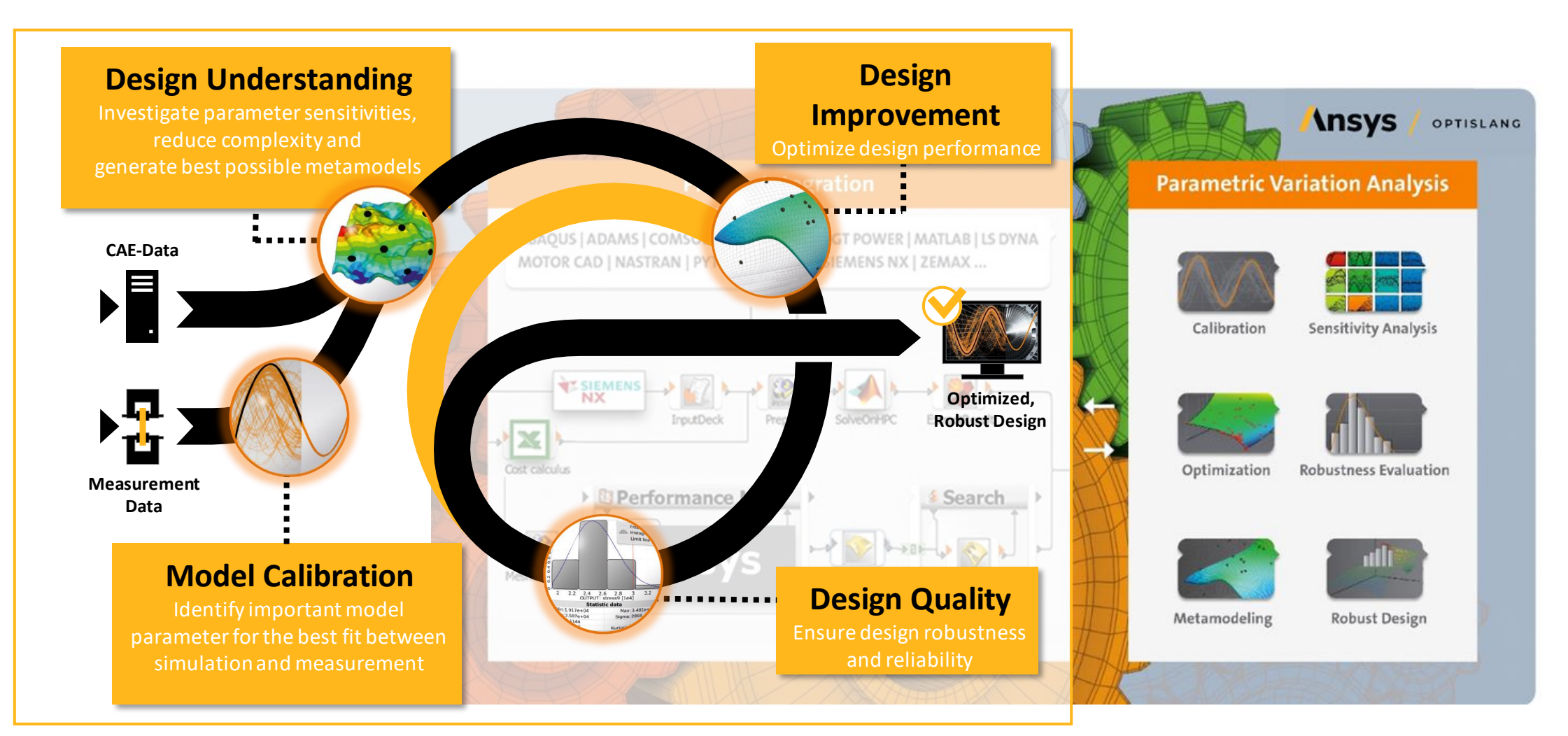

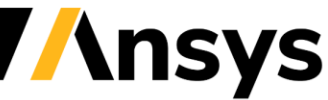

## Ansys optiSLang User Concept

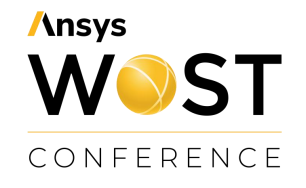

- No expertise in choosing settings or algorithms needed
- Minimal user input due to wizards (sensitivity, optimization, robustness)
- Easy building of workflows with drag & drop
- Customization of postprocessing, integrations, algorithms etc.

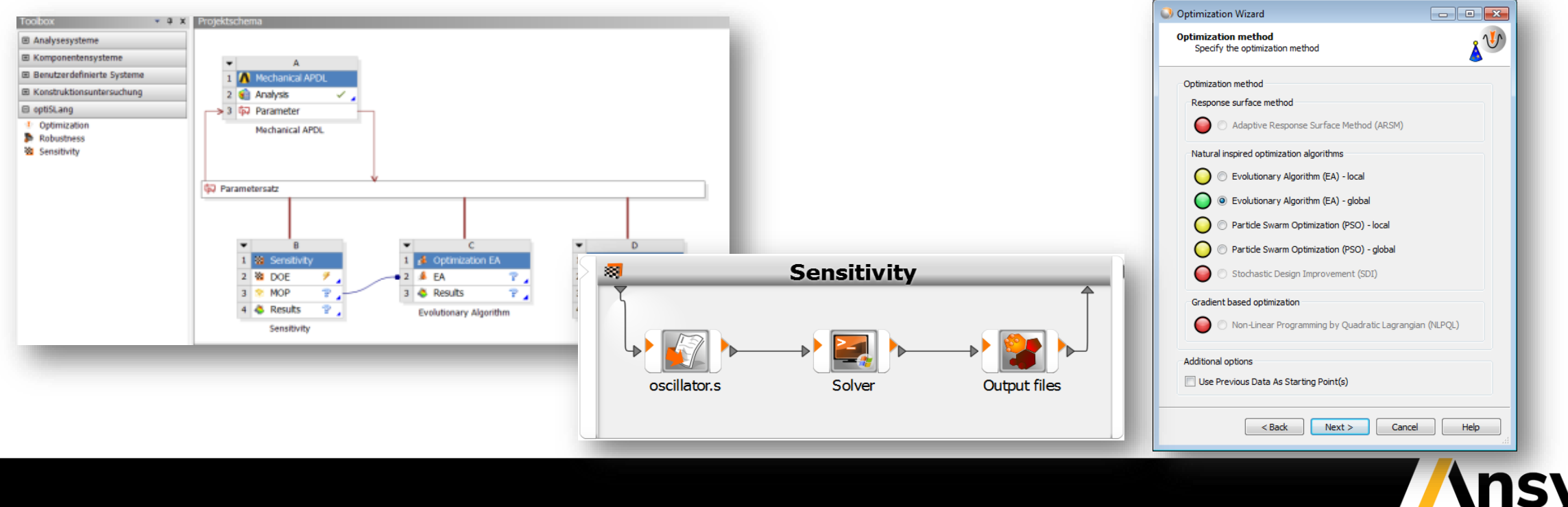

## Ansys WSST CONFERENCE

## Robust design optimization of a lightguide

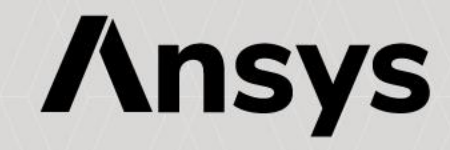

#### Lightguide feature Applications

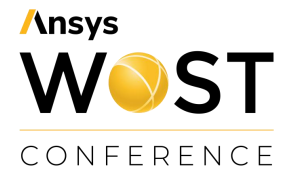

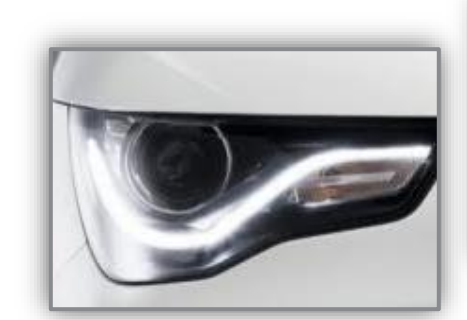

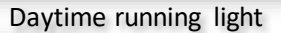

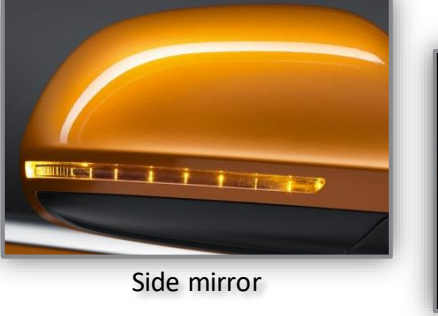

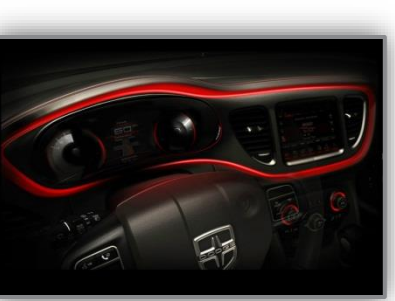

Dashboard

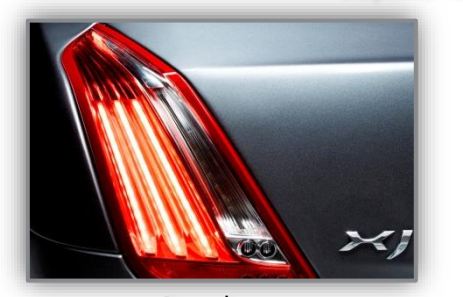

Rear lamp

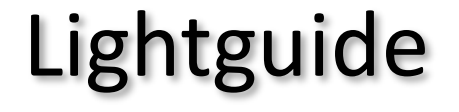

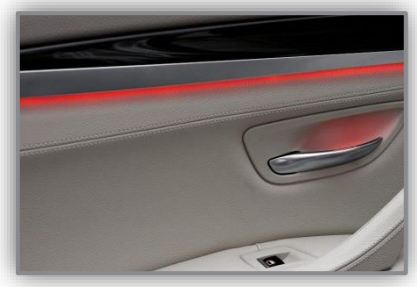

Door panel

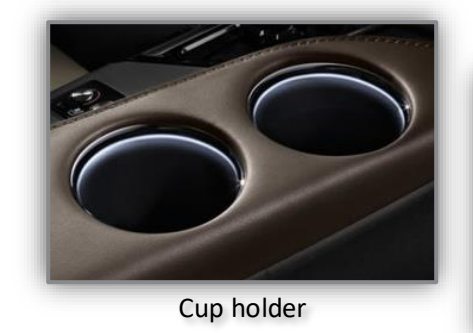

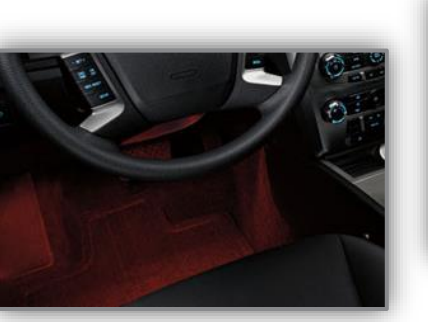

Footwell

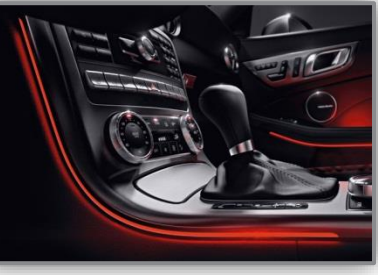

Console

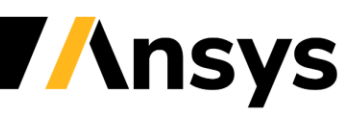

©2021 ANSYS, Inc. / Confidential

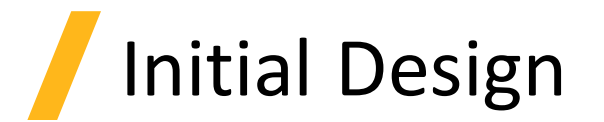

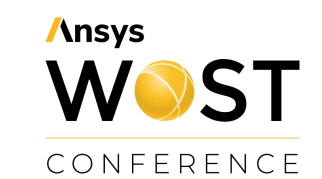

%

| Light Guide Parameters |                |           |     | Int        | ensity      | v dist        | ribu   | Itio | n   |            | lumino | us intensity | / (cd) | R  | egula                     | tic | on |                |          |                  |
|------------------------|----------------|-----------|-----|------------|-------------|---------------|--------|------|-----|------------|--------|--------------|--------|----|---------------------------|-----|----|----------------|----------|------------------|
| Ser                    | nd light       | in Opti   | cal | Axis       |             |               | -30deg | -20  | -10 | . <u>°</u> |        | 10           | 1      | 20 | - 1200<br>- 1080<br>- 960 |     | St | atus:          | Area     | 3SS<br>201.27    |
| End ar                 | nale control p | oints (6) | 1   | rimming ra | atio contro | points (6) En |        |      |     |            |        |              |        |    | - 720                     |     |    | H-201          | L        | 228.92           |
|                        |                |           |     |            |             |               |        |      |     |            |        |              |        |    | - 600                     |     |    | 50-20<br>5D-10 | DL<br>DL | 198.44<br>352.66 |
|                        | Position       | Value     |     | P          | osition     | Value         |        |      |     |            |        |              |        |    | - 480                     |     |    | H-10           | L        | 335.43           |
| •                      | 0.%            | 0.2       |     | • 0.       | 9           | 20            | _      |      |     |            |        |              |        |    | - 200                     |     |    | 5U-10          | DL       | 293.54           |
| P                      | 0 %            | 8,3       | _   | •          | /o          | 30            |        |      |     |            |        |              |        |    | - 360                     |     |    | H-5L<br>10U-5  | 51       | 322.75           |
|                        | 5 °/           | 0.0       |     | 5          | %           | 20            |        |      |     |            |        |              |        |    | - 240                     |     |    | 5D-V           |          | 552.01           |
|                        | 3 %            | 3,0       | -   | ¥          | 10          | 20            | Re     |      |     |            |        |              |        |    | - 120                     |     |    | HV             |          | 584.77           |
|                        | 10 %           | 117       |     | 10         | 0 %         | 20            |        |      |     |            |        |              |        |    | - 0                       |     |    | 5U-V           |          | 513.48           |
|                        | 10 %           | 11,7      |     |            | • • •       |               |        |      |     |            |        |              |        | _  |                           |     |    | 100-           | /        | 388.57           |
|                        | 30 %           | 12.9      |     | 30         | 0 %         | 15            |        |      |     |            |        |              |        |    |                           |     |    | 100-5          | 5R       | 379.16           |
|                        |                | 12,0      |     |            |             |               |        |      |     |            |        |              |        |    |                           |     |    | 5D-1           | OR       | 340.93           |
|                        | 65 %           | 14.4      |     | 65         | 5 %         | 5             |        |      |     |            |        |              |        |    |                           | _   |    | H-10           | R        | 366.82           |
|                        |                |           | -   |            |             |               | Ideg   |      |     |            |        |              |        |    |                           | 104 |    | 50-10          | DR       | 347.17           |
|                        | 100 %          | 16.7      |     | 10         | 00 %        | 0             |        | -20  | -10 | . ,        |        | h            | -      | 20 | -                         | -8  |    | 5D-20<br>H-201 | UK<br>R  | 132.63           |
|                        |                |           |     |            |             |               | -30deg |      |     | 1.00       |        |              |        |    | 30deg                     |     |    | 50-20          | DR       | 143.00           |

| llation    | Minimum MARGIN: 31 9<br>Maximum MARGIN: 403 |
|------------|---------------------------------------------|
| is: passed |                                             |

| Area   | Value      | Rule              | Test | Target    | Margin  |
|--------|------------|-------------------|------|-----------|---------|
| 5D-20L | 201.271 cd | 5D-20L_1 (passed) | >=   | 40 [40]   | 403.2 % |
| H-20L  | 228.925 cd | H-20L_1 (passed)  | >=   | 100 [100] | 128.9 % |
| 5U-20L | 198.449 cd | 5U-20L_1 (passed) | >=   | 40 [40]   | 396.1 % |
| 5D-10L | 352.666 cd | 5D-10L_1 (passed) | >=   | 80 [80]   | 340.8 % |
| H-10L  | 335.432 cd | H-10L_1 (passed)  | >=   | 280 [280] | 19.8 %  |
| 5U-10L | 293.542 cd | 5U-10L_1 (passed) | >=   | 80 [80]   | 266.9 % |
| H-5L   | 526.97 cd  | H-5L_1 (passed)   | >=   | 360 [360] | 46.4 %  |
| 10U-5L | 322.759 cd | 10U-5L_1 (passed) | >=   | 80 [80]   | 303.4 % |
| 5D-V   | 552.011 cd | 5D-V_1 (passed)   | >=   | 280 [280] | 97.1 %  |
| HV     | 584.774 cd | HV_1 (passed)     | >=   | 400 [400] | 46.2 %  |
| 5U-V   | 513.487 cd | 5U-V_1 (passed)   | >=   | 280 [280] | 83.4 %  |
| 10U-V  | 388.577 cd | 10U-V_1 (passed)  | >=   | 80 [80]   | 385.7 % |
| H-5R   | 527.44 cd  | H-5R_1 (passed)   | >=   | 360 [360] | 46.5 %  |
| 10U-5R | 379.167 cd | 10U-5R_1 (passed) | >=   | 80 [80]   | 374.0 % |
| 5D-10R | 340.935 cd | 5D-10R_1 (passed) | >=   | 80 [80]   | 326.2 % |
| H-10R  | 366.825 cd | H-10R_1 (passed)  | >=   | 280 [280] | 31.0 %  |
| 5U-10R | 347.17 cd  | 5U-10R_1 (passed) | >=   | 80 [80]   | 334.0 % |
| 5D-20R | 132.631 cd | 5D-20R_1 (passed) | >=   | 40 [40]   | 231.6 % |
| H-20R  | 142.07 cd  | H-20R_1 (passed)  | >=   | 100 [100] | 42.1 %  |
| 5U-20R | 143.007 cd | 5U-20R_1 (passed) | >=   | 40 [40]   | 257.5 % |

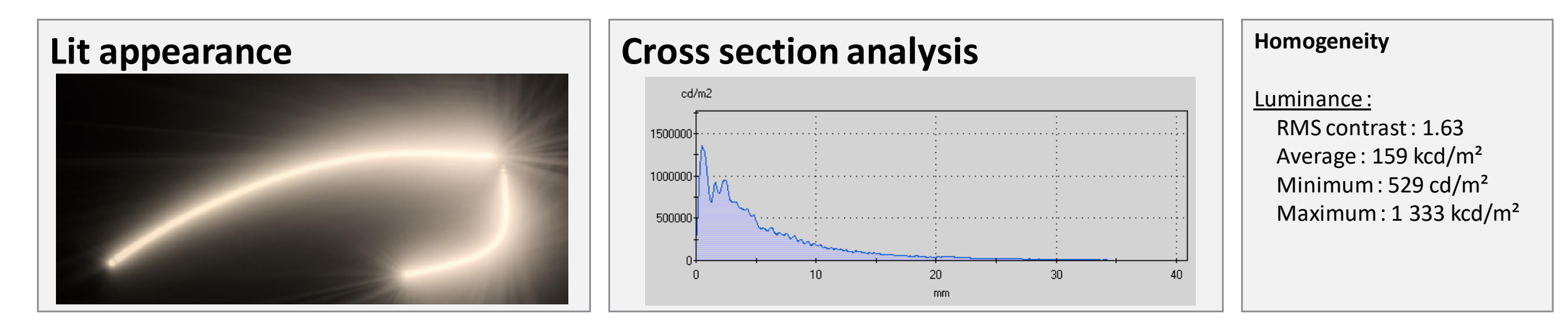

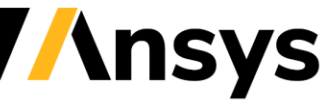

## Multi-objective optimization of the lightguide

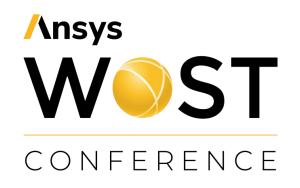

- Achieve **photometric regulations** for a daytime running lamp, consider national and **customer specifications**
- Obtain a homogeneous lit appearance

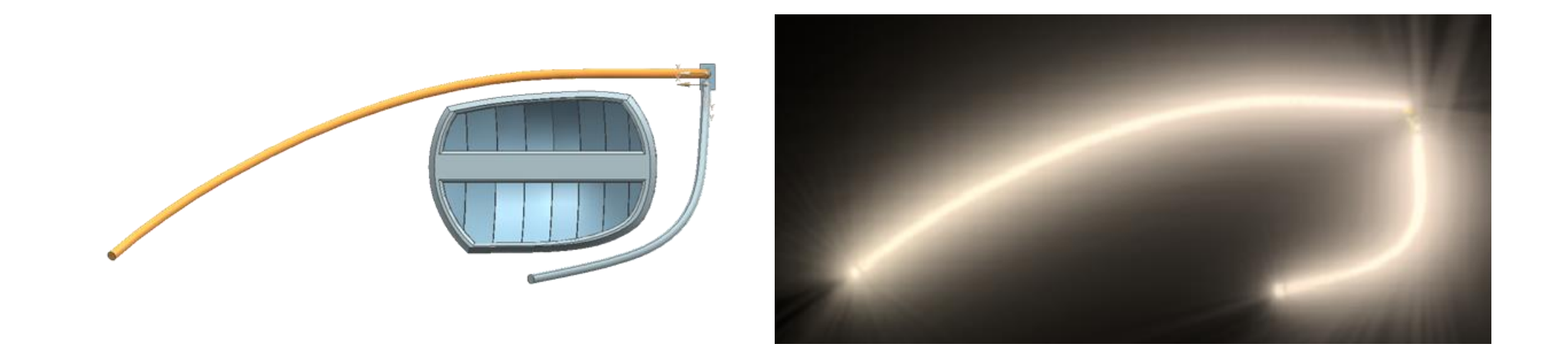

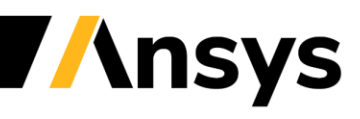

## **DOE & Sensitivity Analysis**

Understand the "what happens if?"

Understand your possibilities:

- Take a deep look at the space of opportunities
- Learn which design parameter is important and how to define the goals and the limitations to find the right way

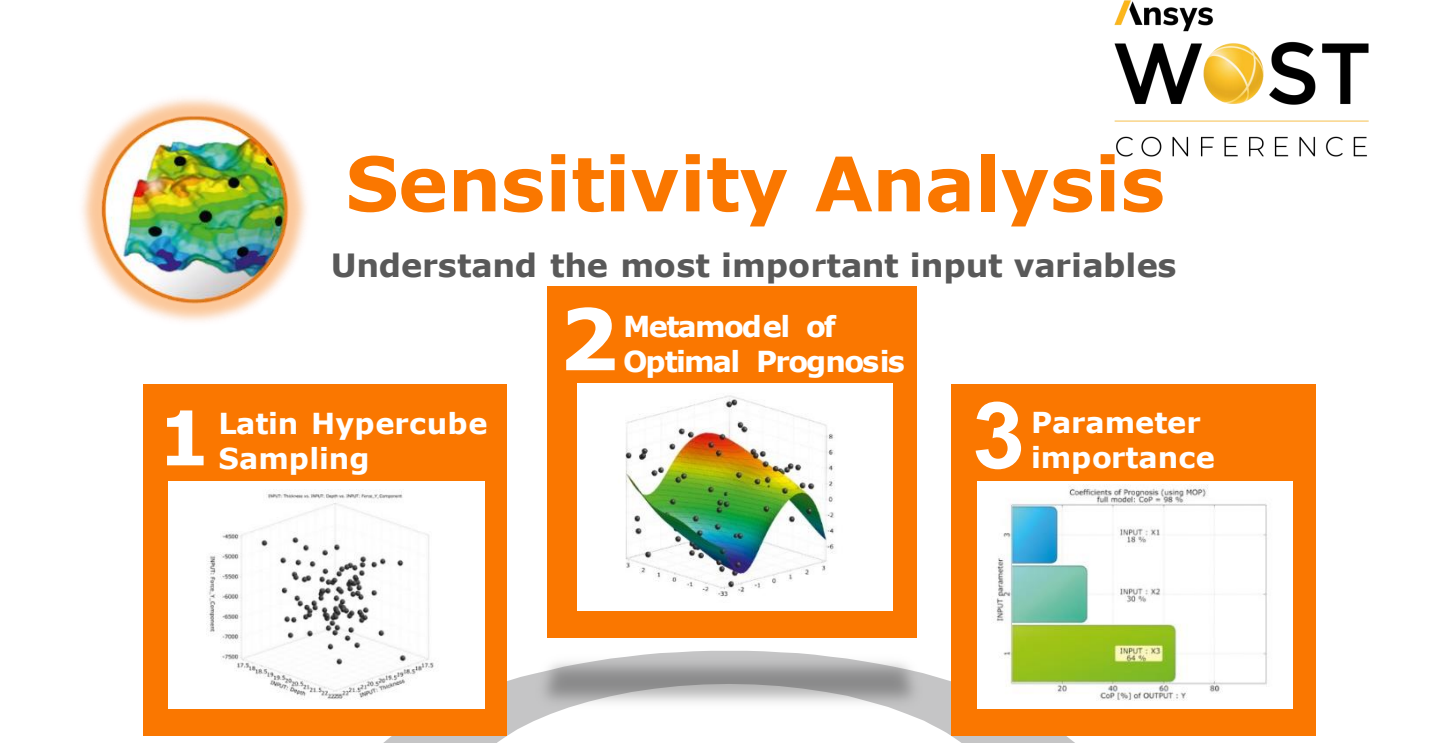

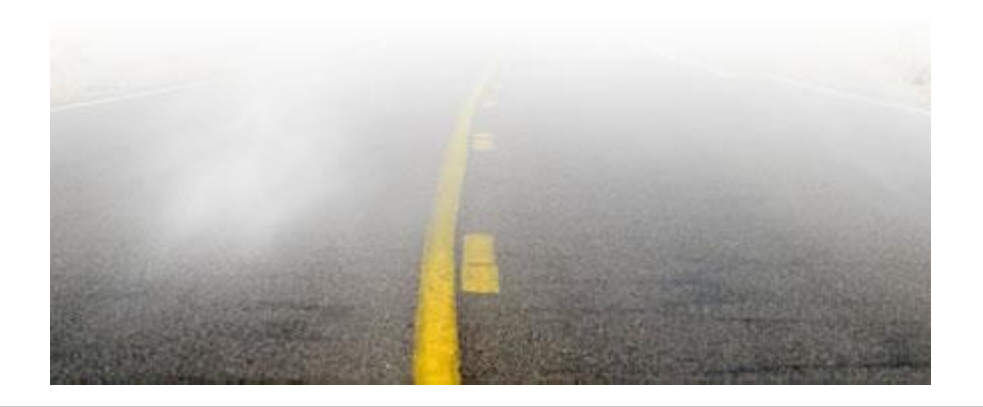

Automatic workflow with a minimum of solver runs to: Identify the important parameters for each response Generate best possible metamodel (MOP) for each response Understand and reduce the optimization task Check solver and extraction noise

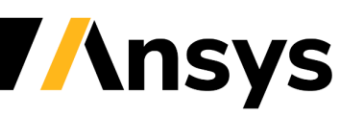

## Optimization strategy

Ansys WOST conference

• Best practise workflow

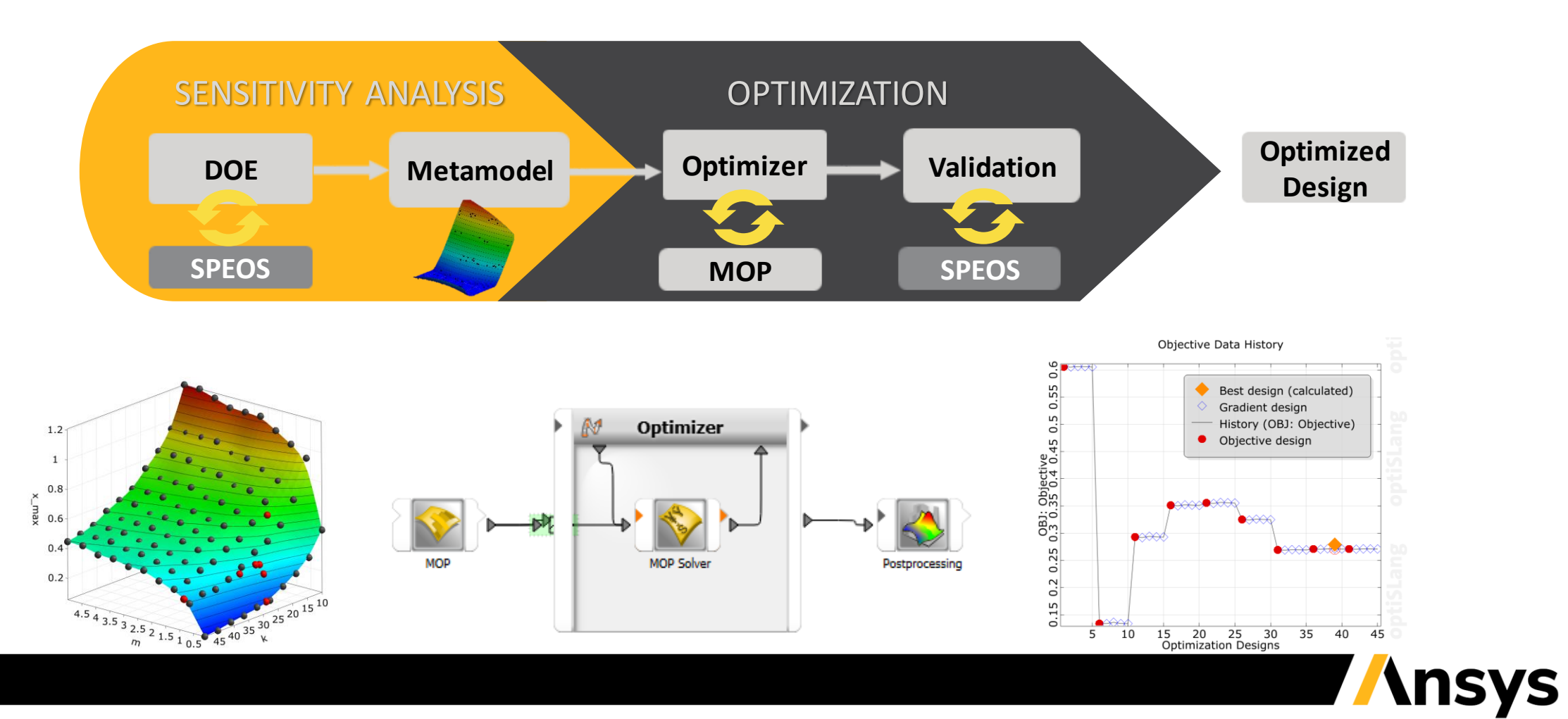

© 2021 ANSYS, Inc. / Confidential

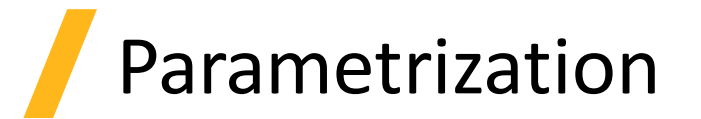

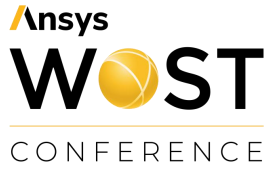

- Inputs:
  - trimming ratio at 5 control points of prisms on the lightguide
  - <u>width</u> of the prisms
  - start angle of the prisms
  - <u>end angle of the prisms at 6 control points over the light guide</u>
- Outputs:
  - RMS contrast
  - Average [cd/m<sup>2</sup>]
  - Minimum [cd/m<sup>2</sup>]
  - Maximum [cd/m<sup>2</sup>]
- Objective:
  - Minimize RMS contrast
  - Maximize average luminance
- Constraint
  - Number of failed Rules = 0

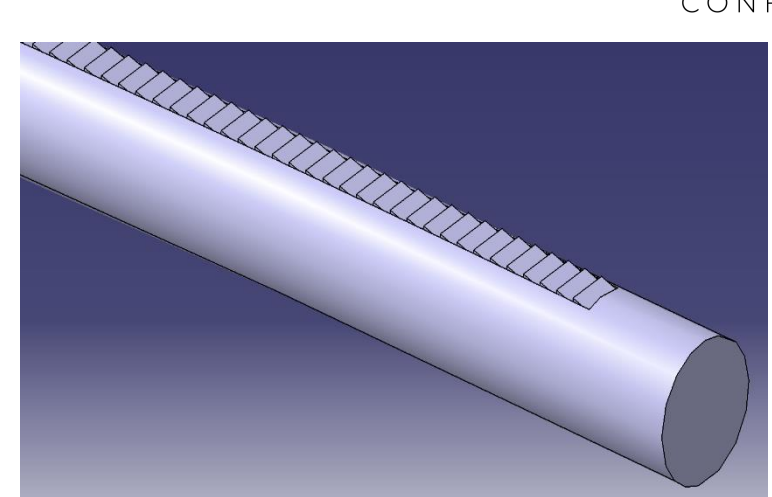

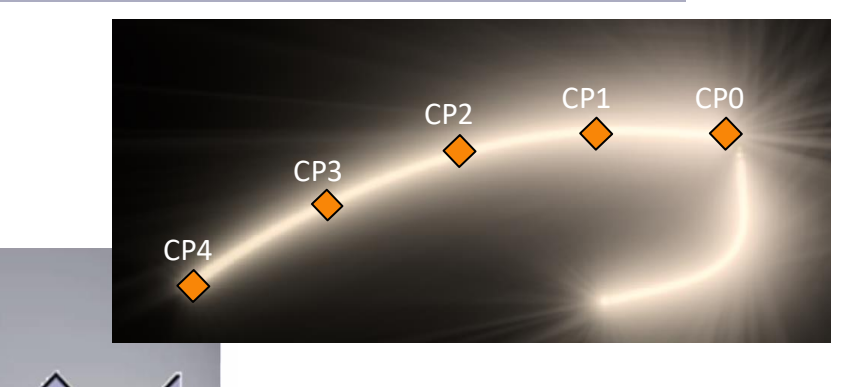

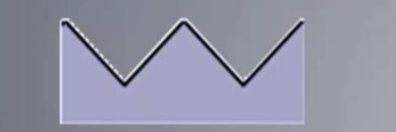

Trimming Ratio:

Prisms without trimming

Prisms trimmed

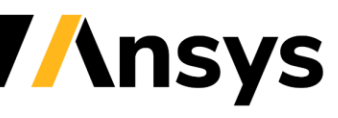

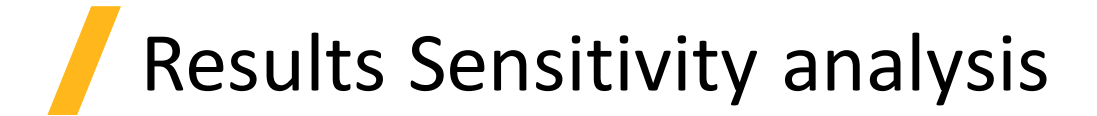

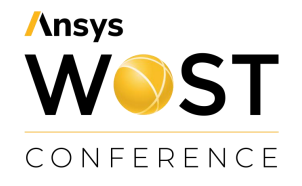

• Metamodels

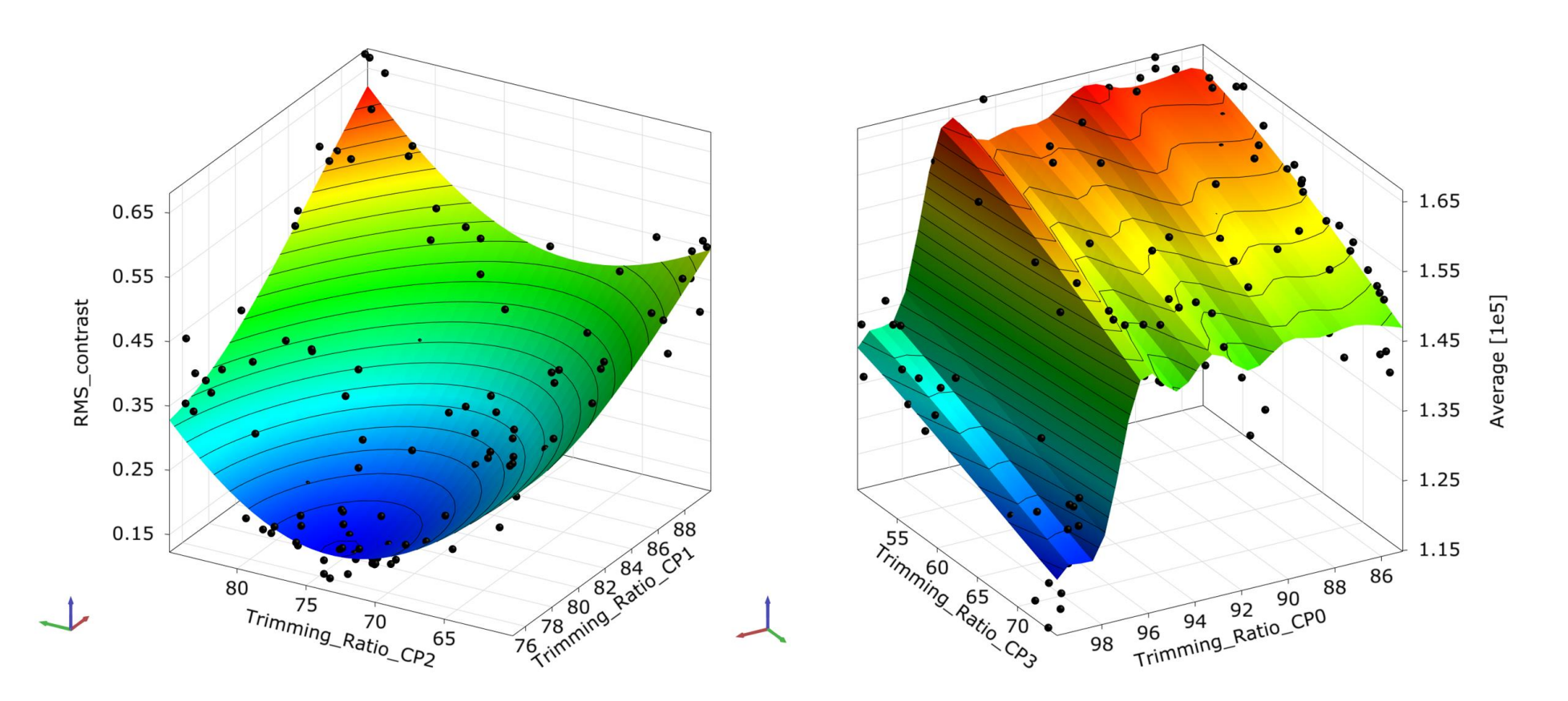

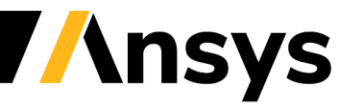

©2021 ANSYS, Inc. / Confidential

#### Results Sensitivity analysis

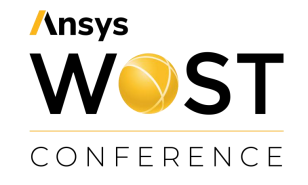

Postprocessing of the sensitivity analysis in optiSLang

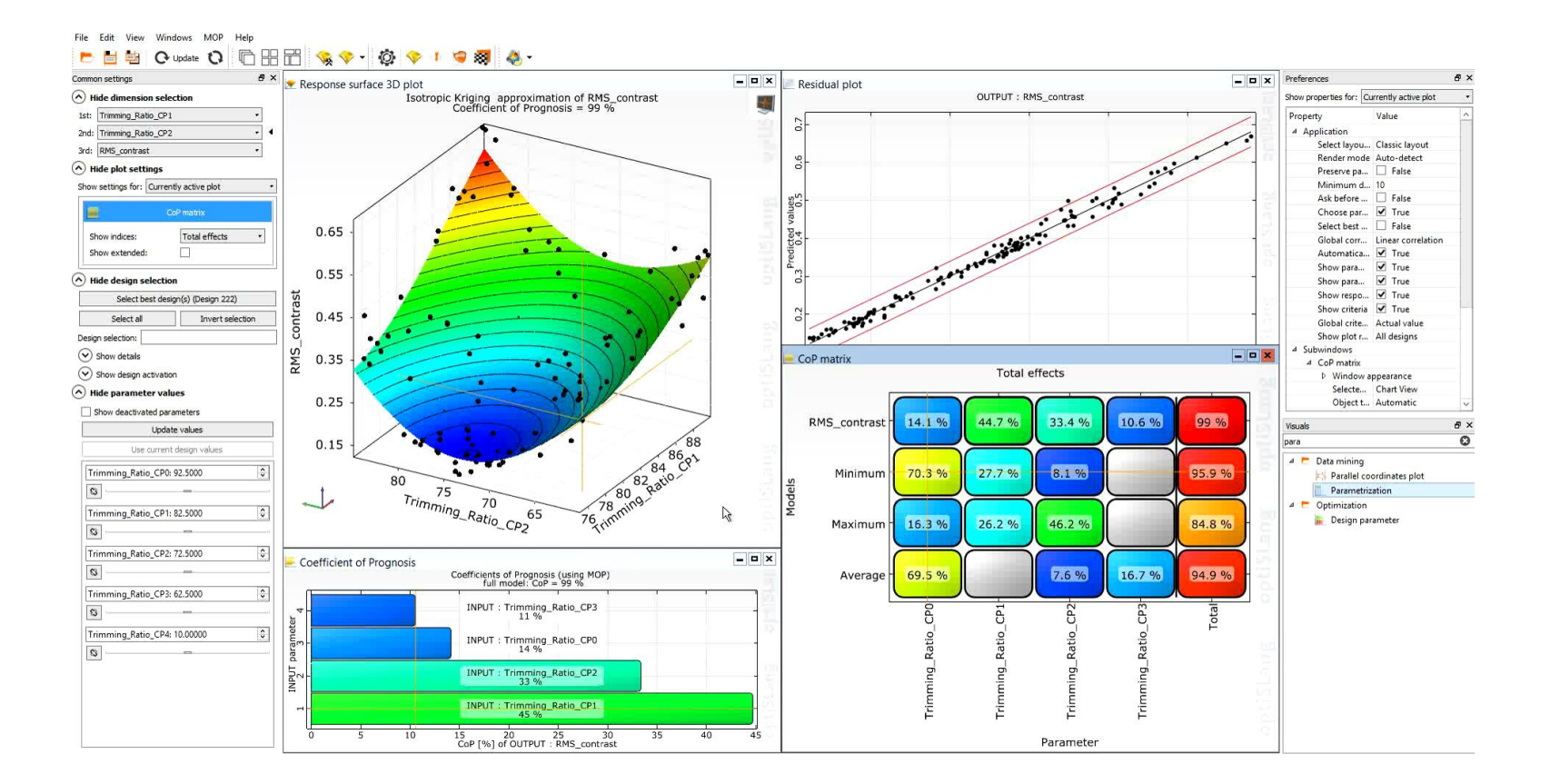

## Results optimization

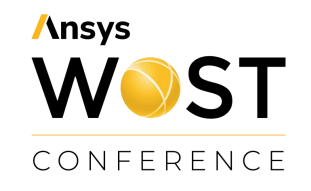

- Fast optimization on Metamodel
- **Trade off** between RMS-contrast and average gets visible
- Choose a best design (in this case no. 1386)
- Verification of best design(s) with SPEOS simulation in an **automated manner**

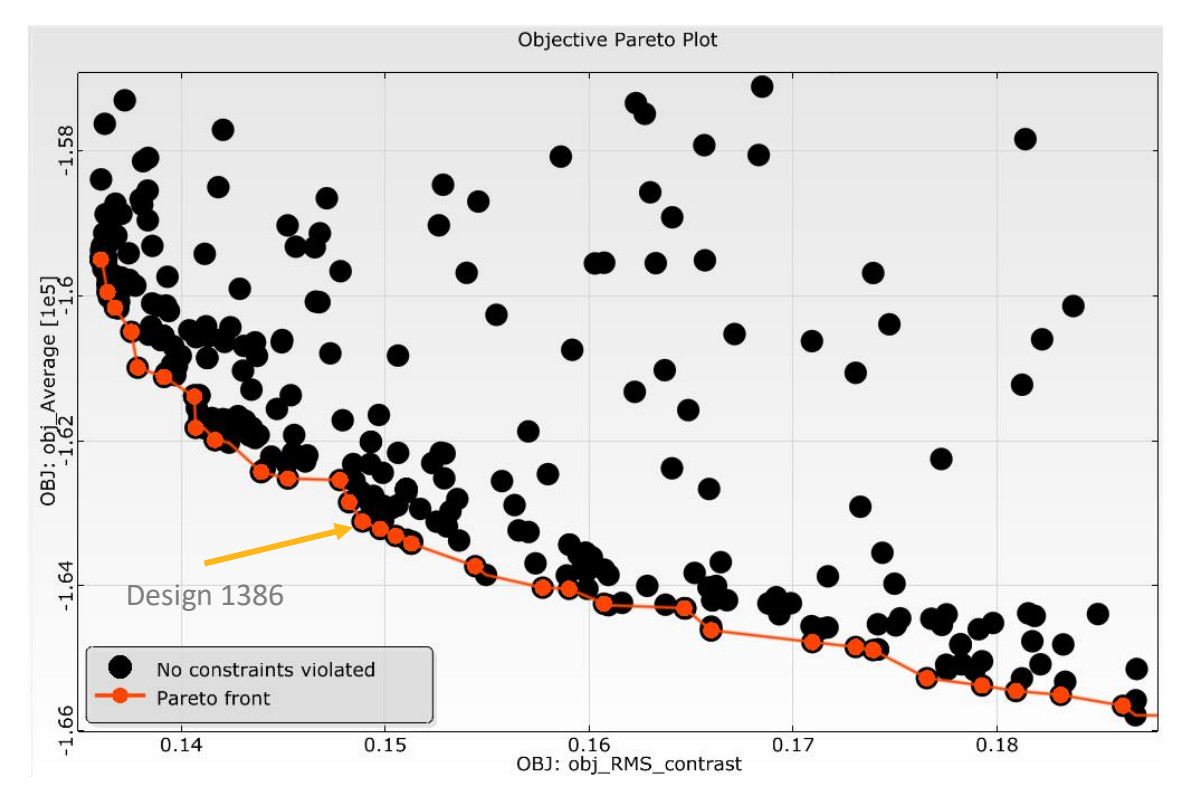

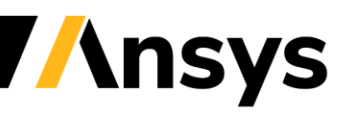

#### Results optimization

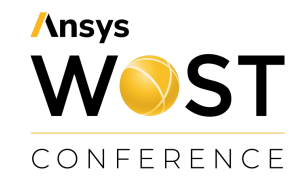

• Best design chosen from the optimization

| Geometry parameter        |         |  |  |  |  |  |
|---------------------------|---------|--|--|--|--|--|
| Light_Guide_StartAngle    | 85      |  |  |  |  |  |
| Light_Guide_Width         | 2       |  |  |  |  |  |
| Speos_Light_End_Angle_CP0 | 11      |  |  |  |  |  |
| Speos_Light_End_Angle_CP1 | 11      |  |  |  |  |  |
| Speos_Light_End_Angle_CP2 | 12.69   |  |  |  |  |  |
| Speos_Light_End_Angle_CP3 | 13.88   |  |  |  |  |  |
| Speos_Light_End_Angle_CP4 | 15.43   |  |  |  |  |  |
| Speos_Light_End_Angle_CP5 | 17.69   |  |  |  |  |  |
| Trimming_Ratio_CP0        | 86.3163 |  |  |  |  |  |
| Trimming_Ratio_CP1        | 76.7445 |  |  |  |  |  |
| Trimming_Ratio_CP2        | 69.5204 |  |  |  |  |  |
| Trimming_Ratio_CP3        | 52.5202 |  |  |  |  |  |
| Trimming_Ratio_CP4        | 7.50777 |  |  |  |  |  |

| Area         | Value      | Rule                    | Minimum   | Maximum     | Minimum Specification | Maximum Specification |
|--------------|------------|-------------------------|-----------|-------------|-----------------------|-----------------------|
| Beam_pattern | 70.1479 cd | Beam_pattern_1 (passed) | 1 [1]     |             |                       |                       |
|              | 563.584 cd | Beam_pattern_2 (passed) |           | 1200 [1200] |                       | 1000 [1000]           |
| 5D-20L       | 142.944 cd | 5D-20L_1 (passed)       | 40 [40]   |             | 60 [60]               |                       |
|              | 142.944 cd | 5D-20L_2 (passed)       |           | 1200 [1200] |                       | 1000 [1000]           |
| H-20L        | 159.324 cd | H-20L_1 (passed)        | 100 [100] |             | 150 [150]             |                       |
|              | 159.324 cd | H-20L_2 (passed)        |           | 1200 [1200] |                       | 1000 [1000]           |
| 5U-20L       | 130.04 cd  | 5U-20L_1 (passed)       | 40 [40]   |             | 60 [60]               |                       |
|              | 130.04 cd  | 5U-20L_2 (passed)       |           | 1200 [1200] |                       | 1000 [1000]           |
| 5D-10L       | 383.088 cd | 5D-10L_1 (passed)       | 80 [80]   |             | 120 [120]             |                       |

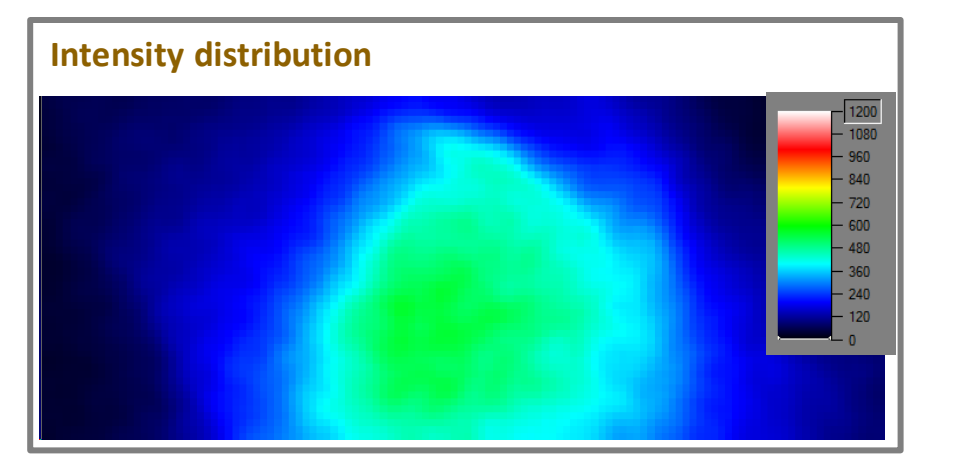

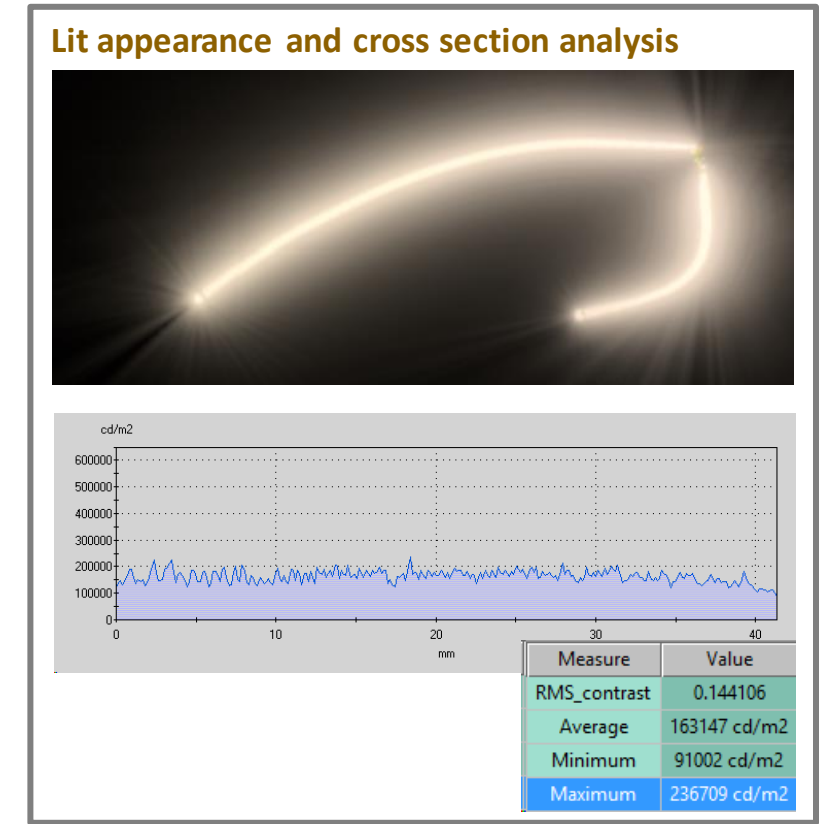

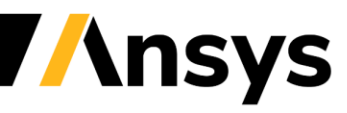

©2021 ANSYS, Inc. / Confidential

#### Robustness analysis of the lightguide

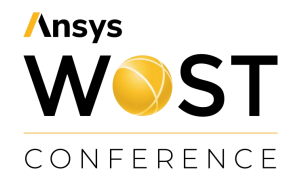

#### • Parametrization:

#### - Inputs:

- Trimming ratio
- Level of polishing
- energy light source (Flux)
- Milling radius
- Outputs:
  - RMS contrast
  - Average [cd/m<sup>2</sup>]
  - Minimum [cd/m<sup>2</sup>]
  - Maximum [cd/m<sup>2</sup>]
  - Number of failed Rules
- Constraint
  - Number of failed Rules = 0

|   | Name            | Parameter type | Reference value | PDF          | Туре            | Mean    | Std. Dev. | CoV       | Distribution parameter |
|---|-----------------|----------------|-----------------|--------------|-----------------|---------|-----------|-----------|------------------------|
| 1 | Flux            | Stochastic     | 200             | $\checkmark$ | TRUNCATEDNORMAL | 268.827 | 36.6272   | 13.6248 % | 280; 45; 1; 330        |
| 2 | Milling         | Stochastic     | 0.3             | $ \land $    | NORMAL          | 0.3     | 0.054     | 18 %      | 0.3; 0.054             |
| 3 | Trimming_ratio  | Stochastic     | 1               | $ \land $    | NORMAL          | 1       | 0.03      | 3 %       | 1; 0.03                |
| 4 | Level_polishing | Stochastic     | 0.15            | $\frown$     | TRUNCATEDNORMAL | 1.5     | 0.716259  | 47.7506 % | 1.5; 0.9; 0; 3         |

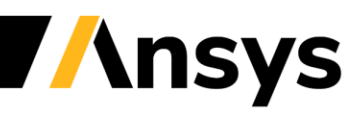

#### Robustness analysis of the lightguide

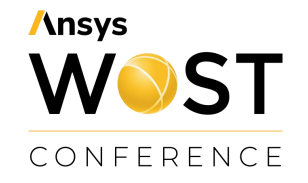

#### • Results

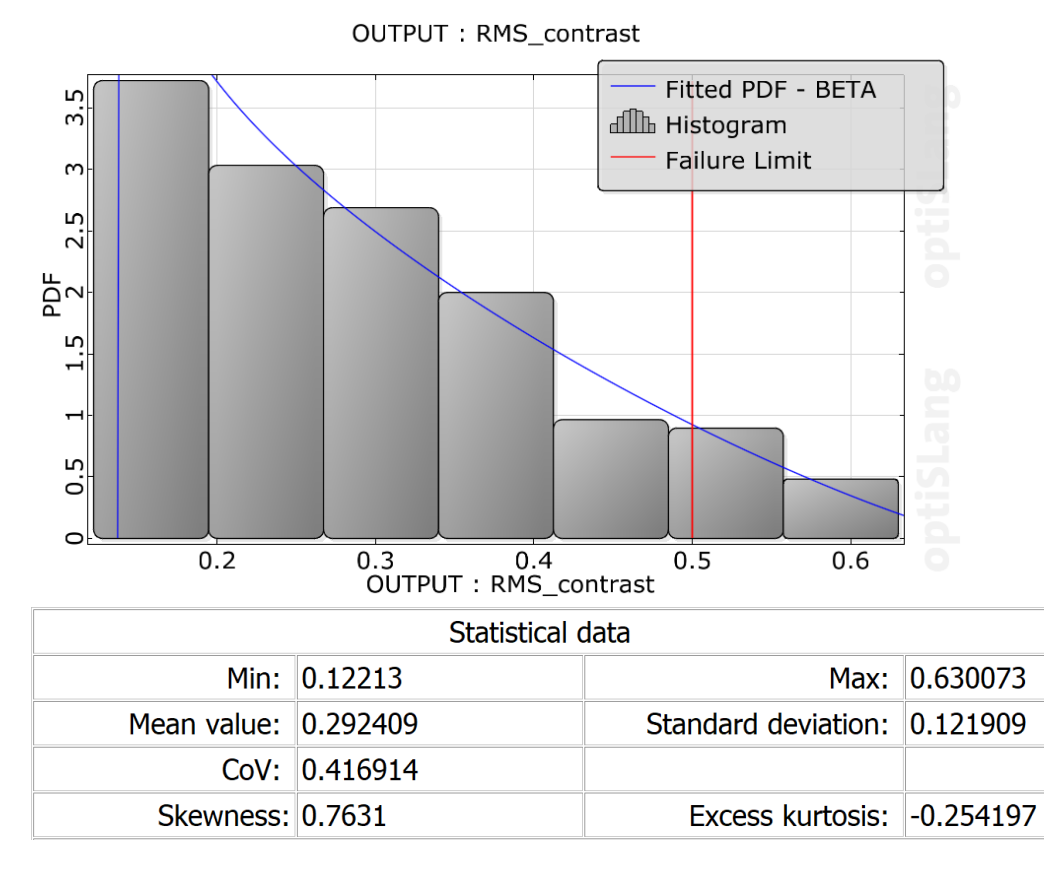

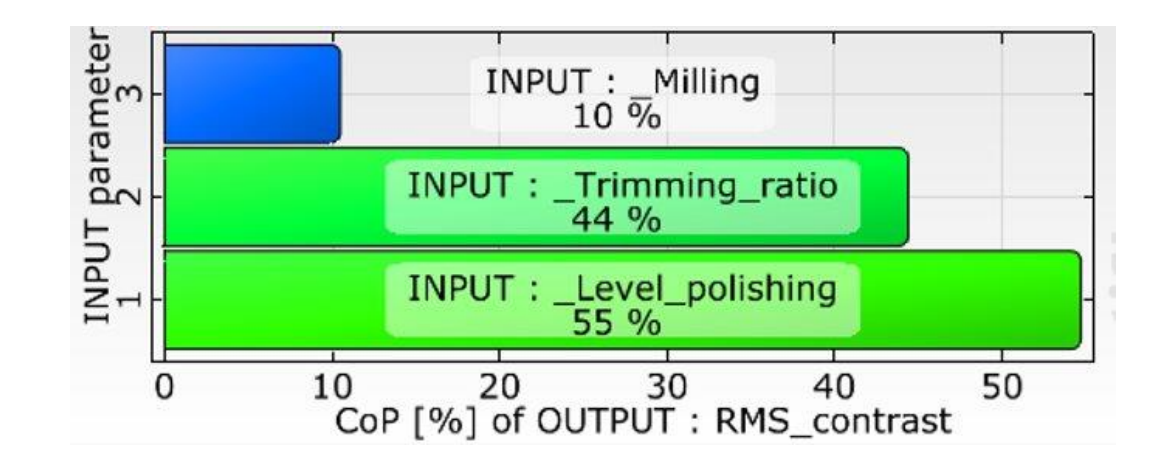

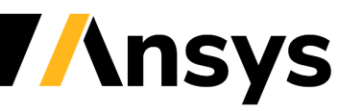

## Robustness analysis of the lightguide

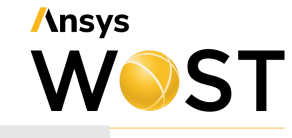

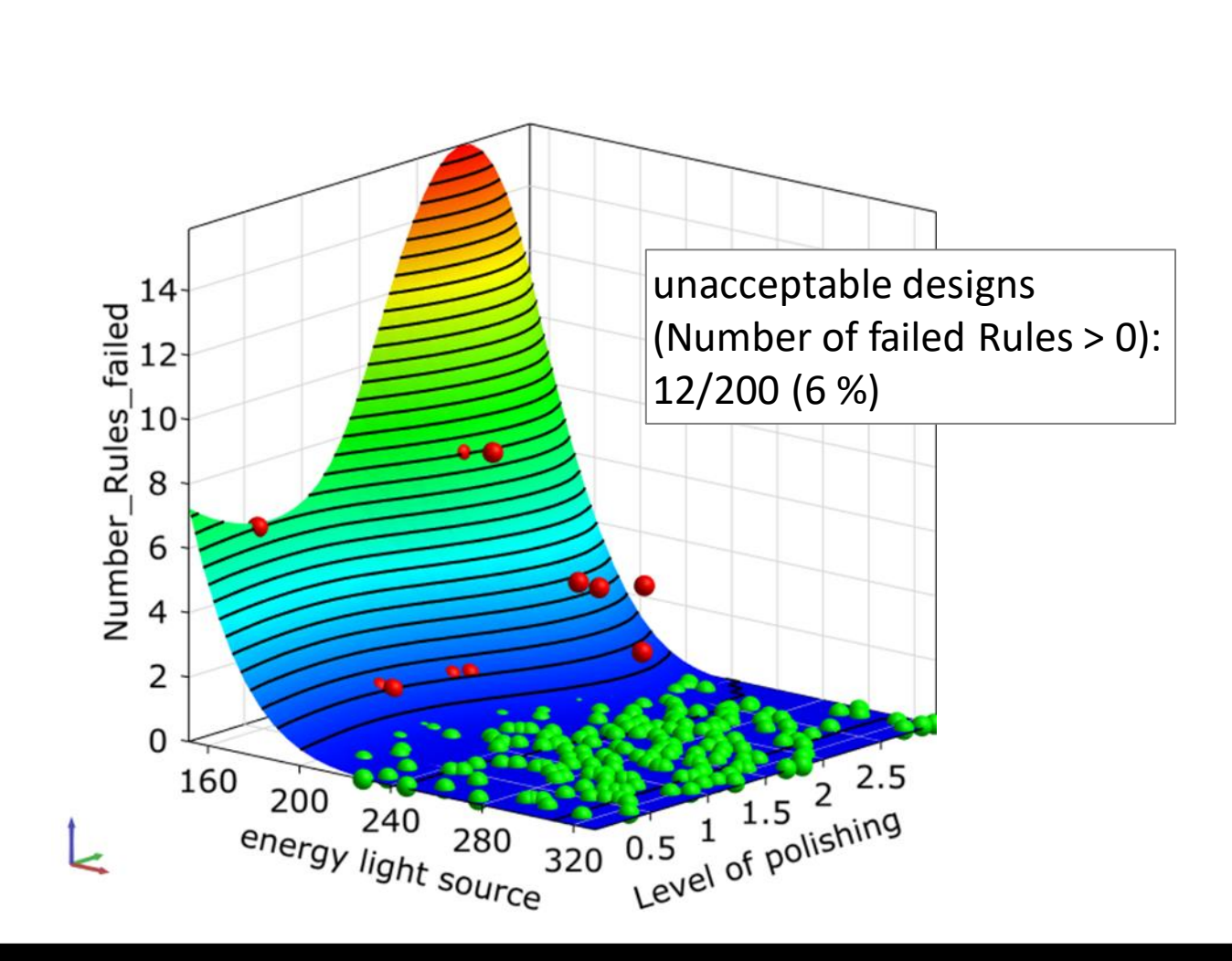

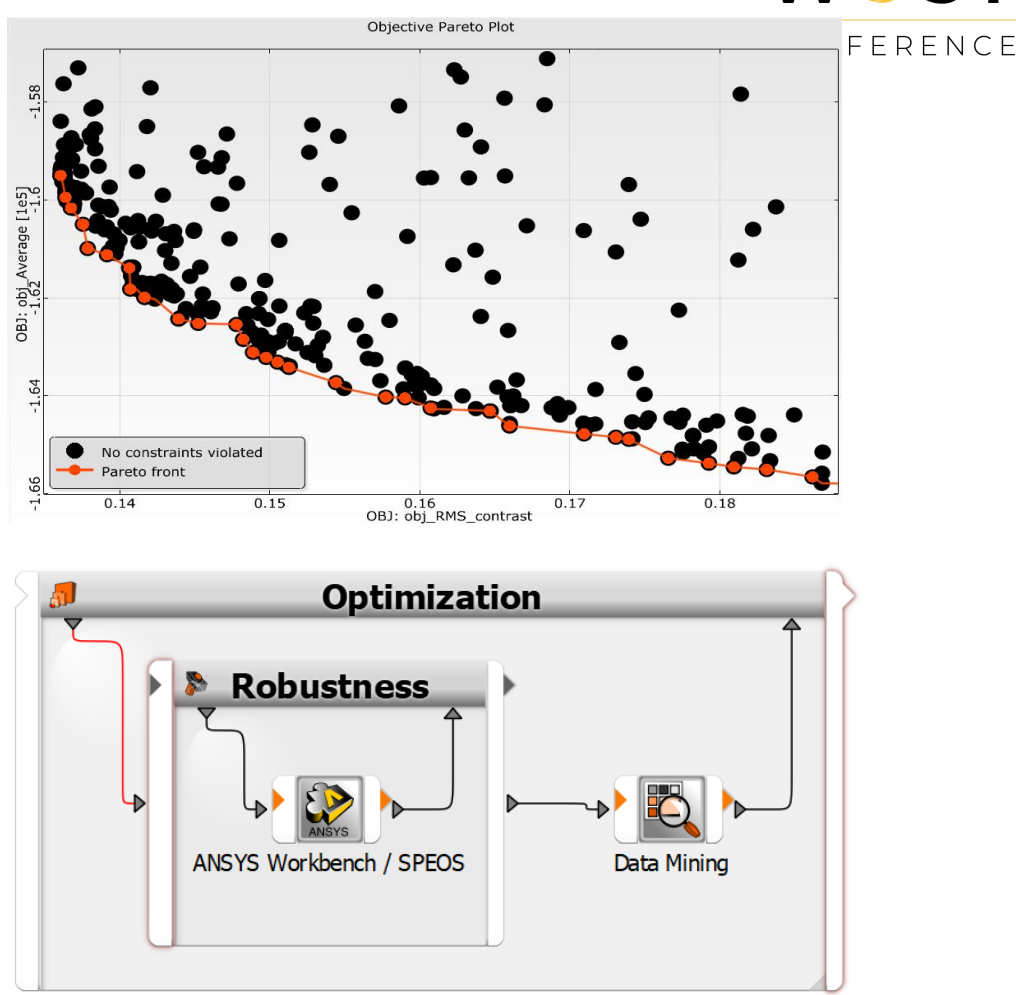

Robust design optimization in a full automated manner

#### Multidisciplinairy Robust Design Optimization Strategy

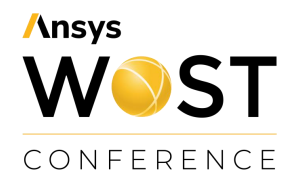

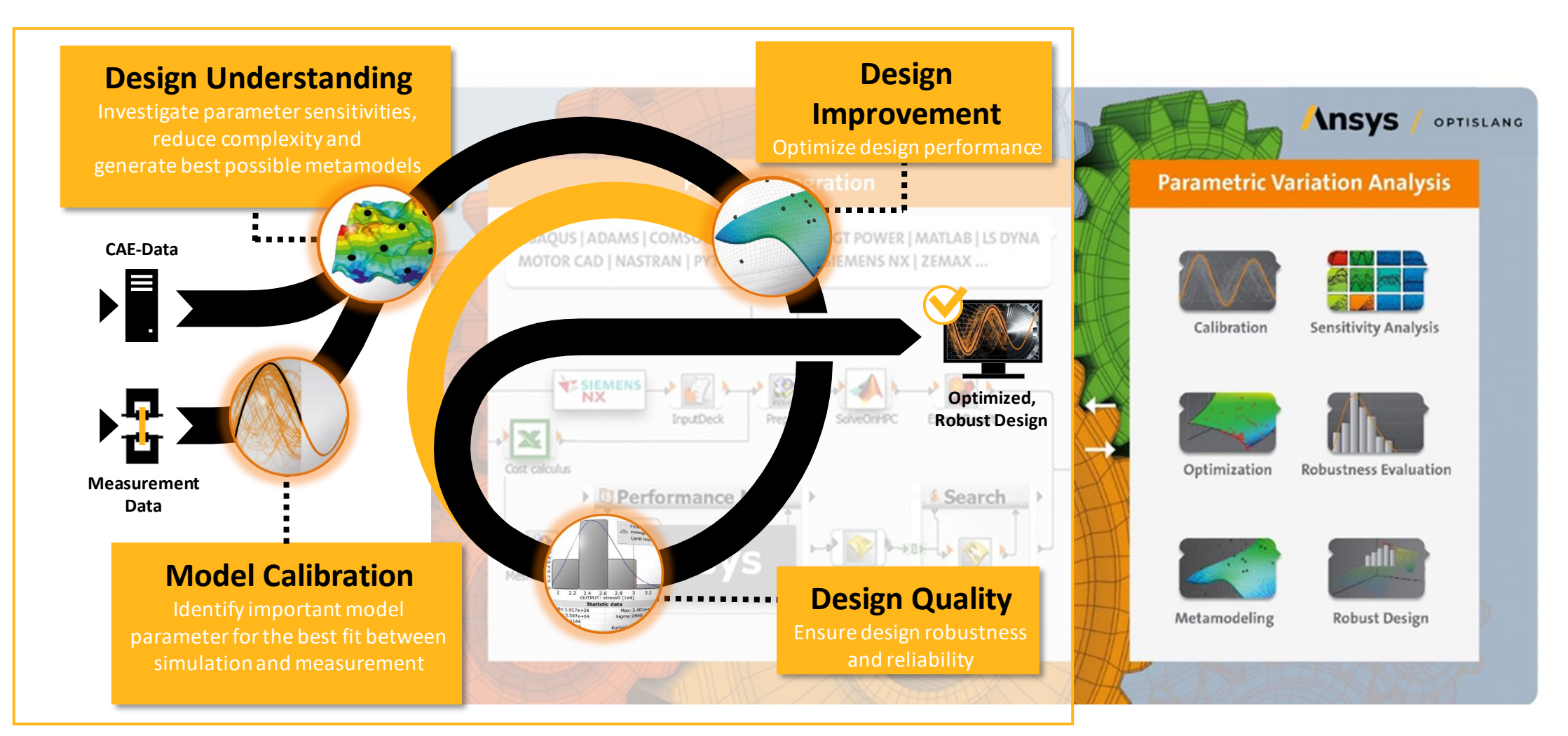

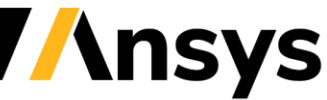

#### Daytime running lamp Robust Design Optimization of a Lightguide

#### **Customer Goals**

- Achieve a high number of requirements for
  - Optimization:
    - photometric regulations,
    - customer specifications,
    - homogeneous lit appearance
  - Robustness: insensitivity to tolerances

#### Solution

• Multi-Objective Optimization & robustness analysis with multiple criteria

#### **Benefits**

- Meet all requirements by finding the best possible trade-off automatically with a minimum number of simulations
- Much more homogeneous lit appearance (factor 10 compared to start design)

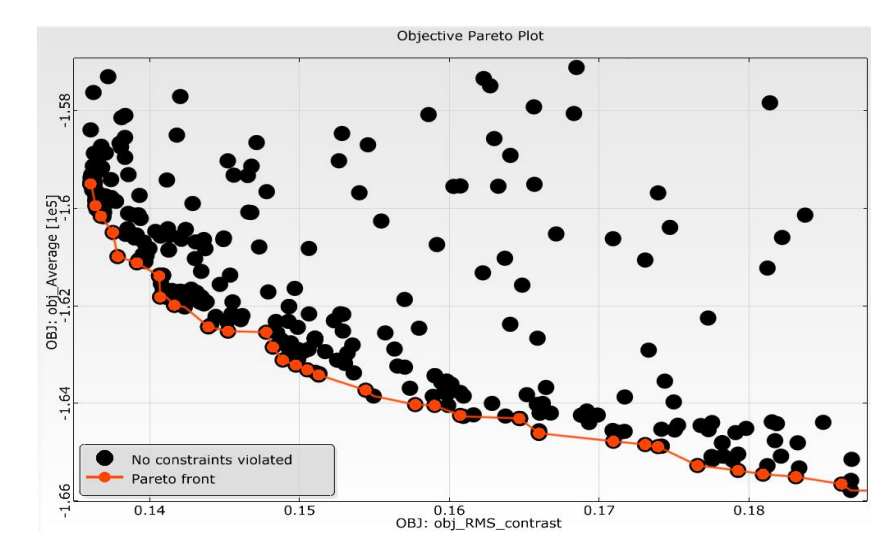

#### Find best trade-off between requirements

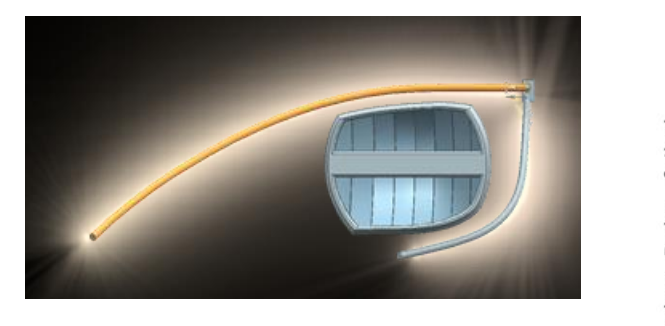

Headlamp with lightguide

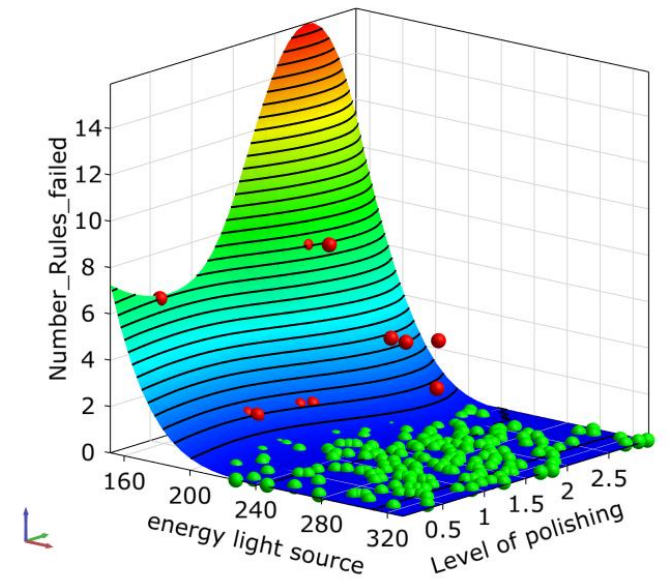

Understand where requirements are met

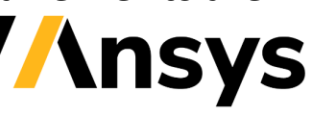

**/**nsys

WST

CONFERENCE

## Ansys WOST CONFERENCE

#### Optomechanical Workflow with OpticStudio STAR module, Ansys Mechanical & optiSLang

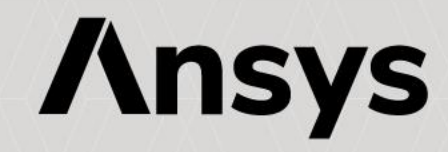

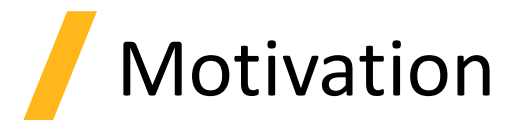

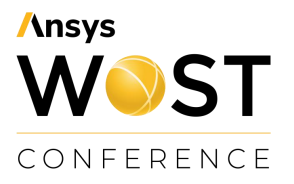

- Thermo-mechanical effects on optical systems can dramatically reduce the system's optical performance.
- For the optimization of optical systems the knowledge of the impact of the thermomechanical effects is necessary in order to match the demands under real world conditions.

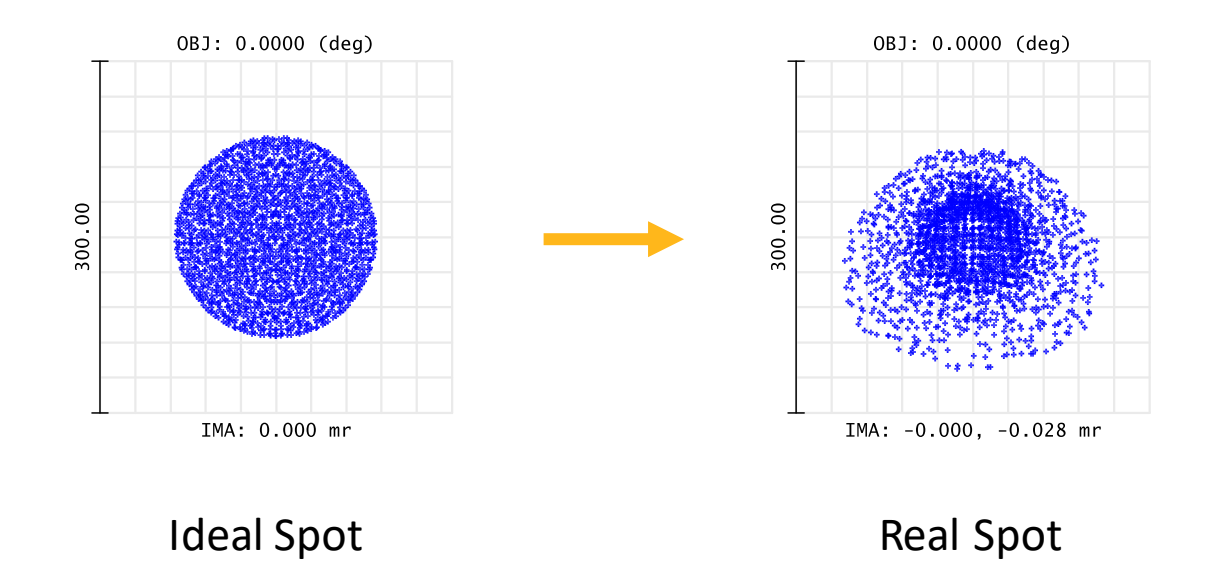

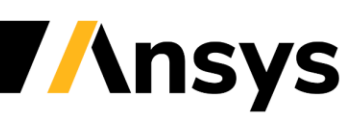

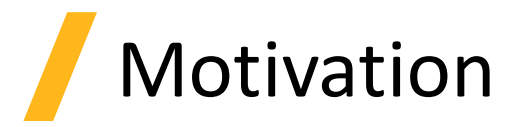

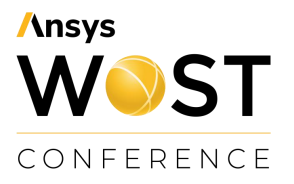

- Thermo-mechanical effects on optical systems can dramatically reduce the system's optical performance.
- For the optimization of optical systems the knowledge of the impact of the thermomechanical effects is necessary in order to match the demands under real world conditions.

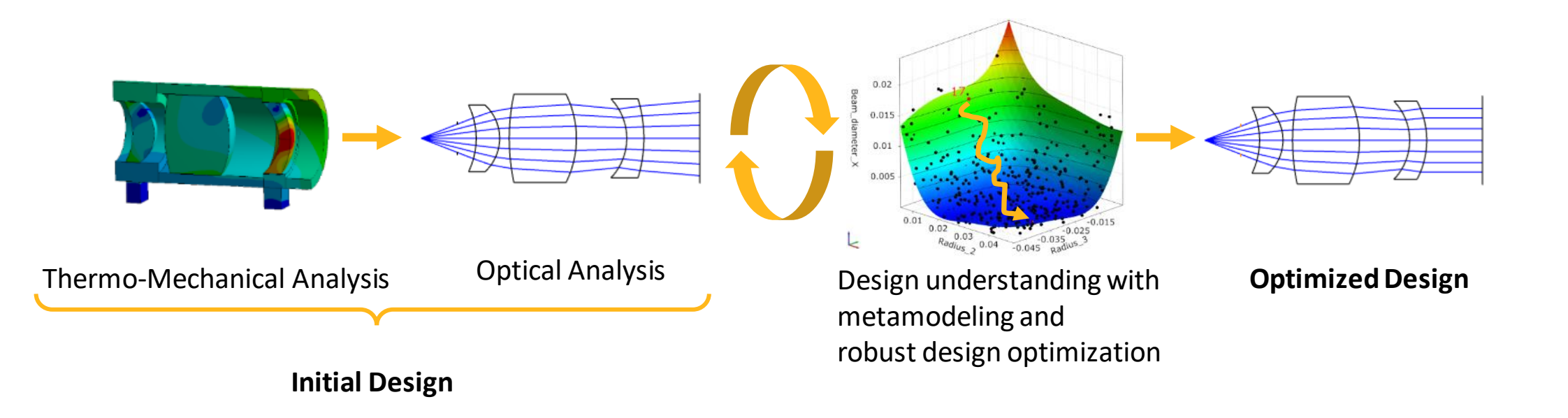

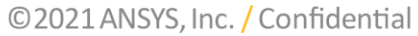

0.02 0.015 0.01

K

0.01

#### **Automation of workflows** -

Integration optical and mechanical simulation tools in Ansys optiSLang

**Optical Analysis** 

- Built complex workflows

#### **Robust Design Optimization** •

**Initial Design** 

- Sensitivity Analysis
- Optimization -
- Robustness Analysis

Thermo-Mechanical Analysis

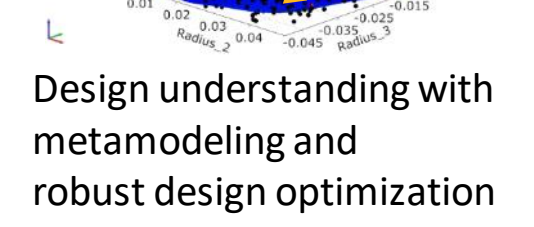

#### **Optimized Design**

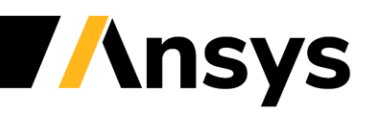

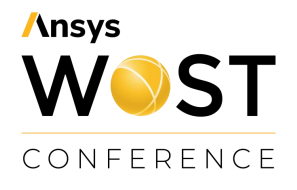

## **Motivation**

Simulation Tools

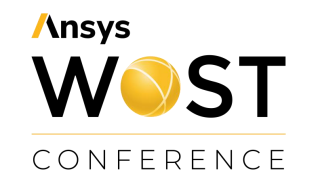

#### Integrating Optical, Structural and Thermal Physics using

- Ansys Mechanical incl. STAR ACT
  - Thermo-Mechanical Analysis
- Zemax OpticStudio
  - Optical Analysis
- Structural, Thermal Analysis & Results module (STAR)
  - Maps thermo-mechanical data onto optical system
- Ansys optiSLang
  - Workflow Automation

| Opto_mechanical_Workflow                                                             |
|--------------------------------------------------------------------------------------|
| Laser Diode Collimation Example.zmx<br>opticStudio STAR Reads Results<br>3LensSystem |

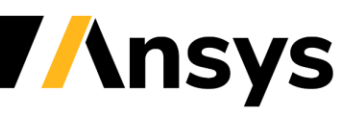

## Thermal & Structural FEA

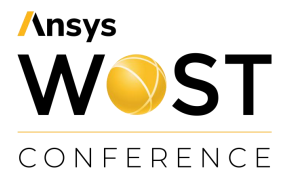

nsys

Steady-state thermal analysis for the determination of lens temperature profile due to thermal impact

Static-structural analysis for the determination of lens deformations due to lens mounting

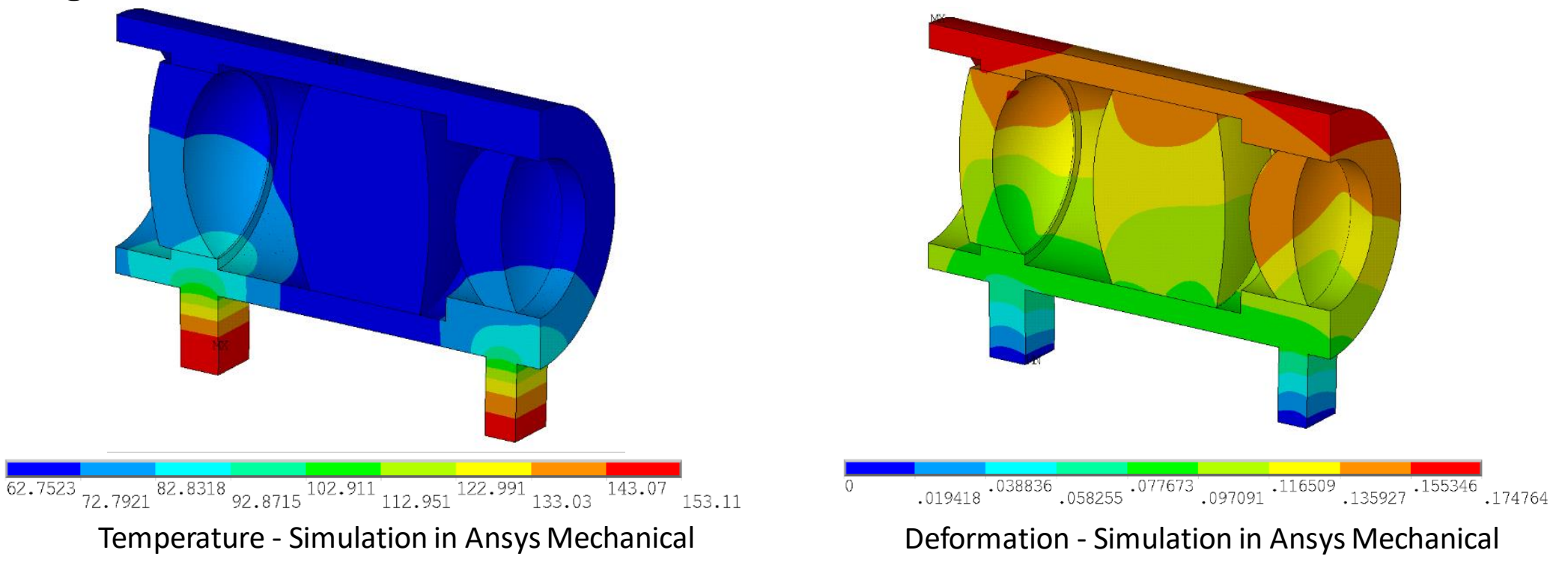

#### **Thermal & Structural FEA**

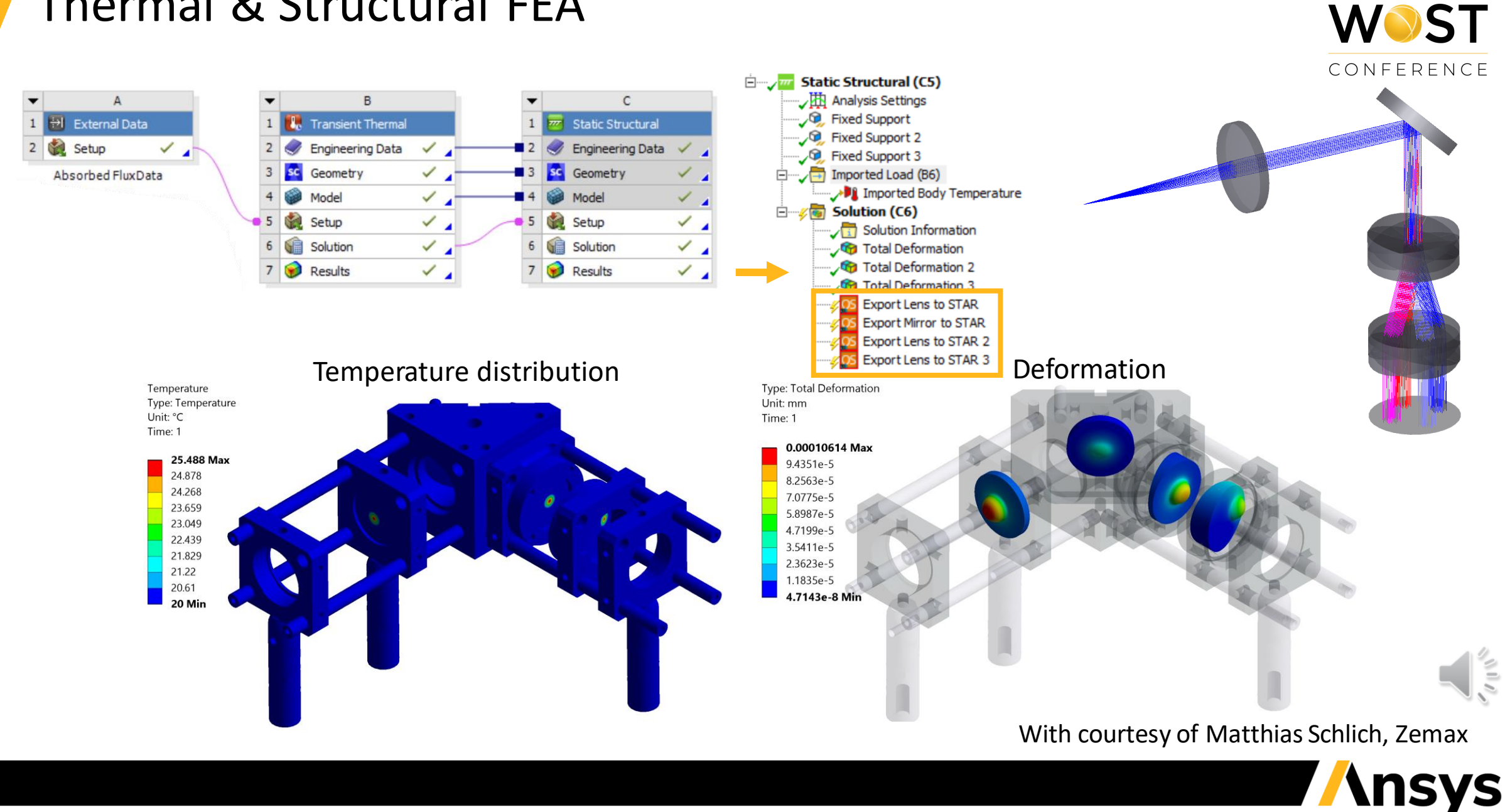

Ansys

#### Load FEA data into OpticStudio with STAR module

Ansys WOST CONFERENCE

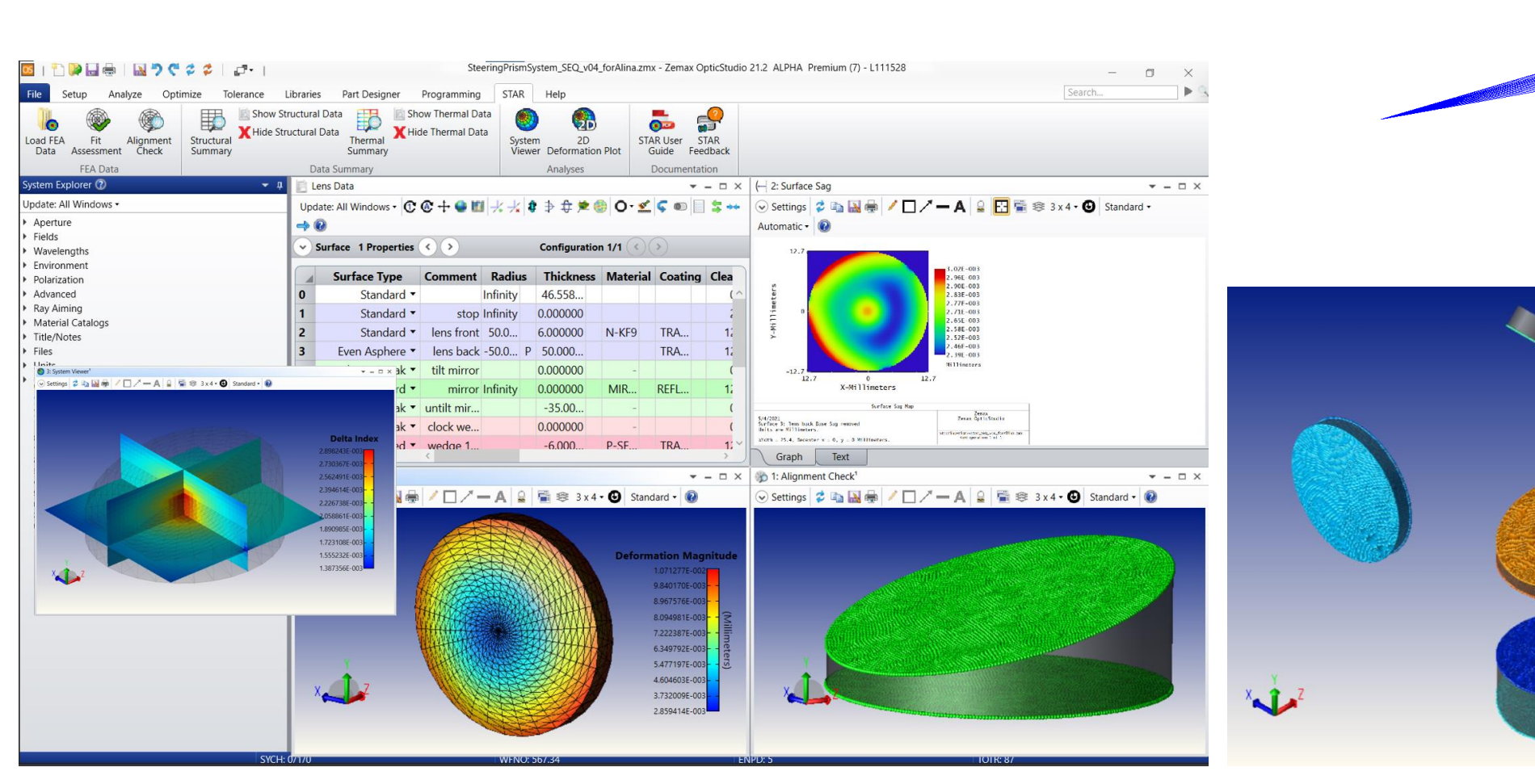

With courtesy of Matthias Schlich, Zemax

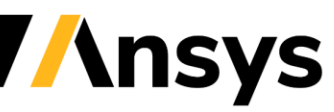

1

©2021 ANSYS, Inc. / Confidential

#### How to automate the optomechanical Analysis?

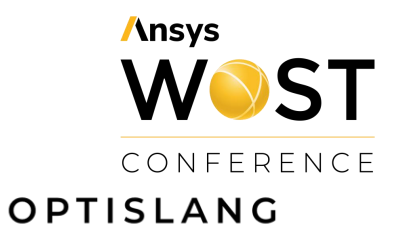

**//nsys** 

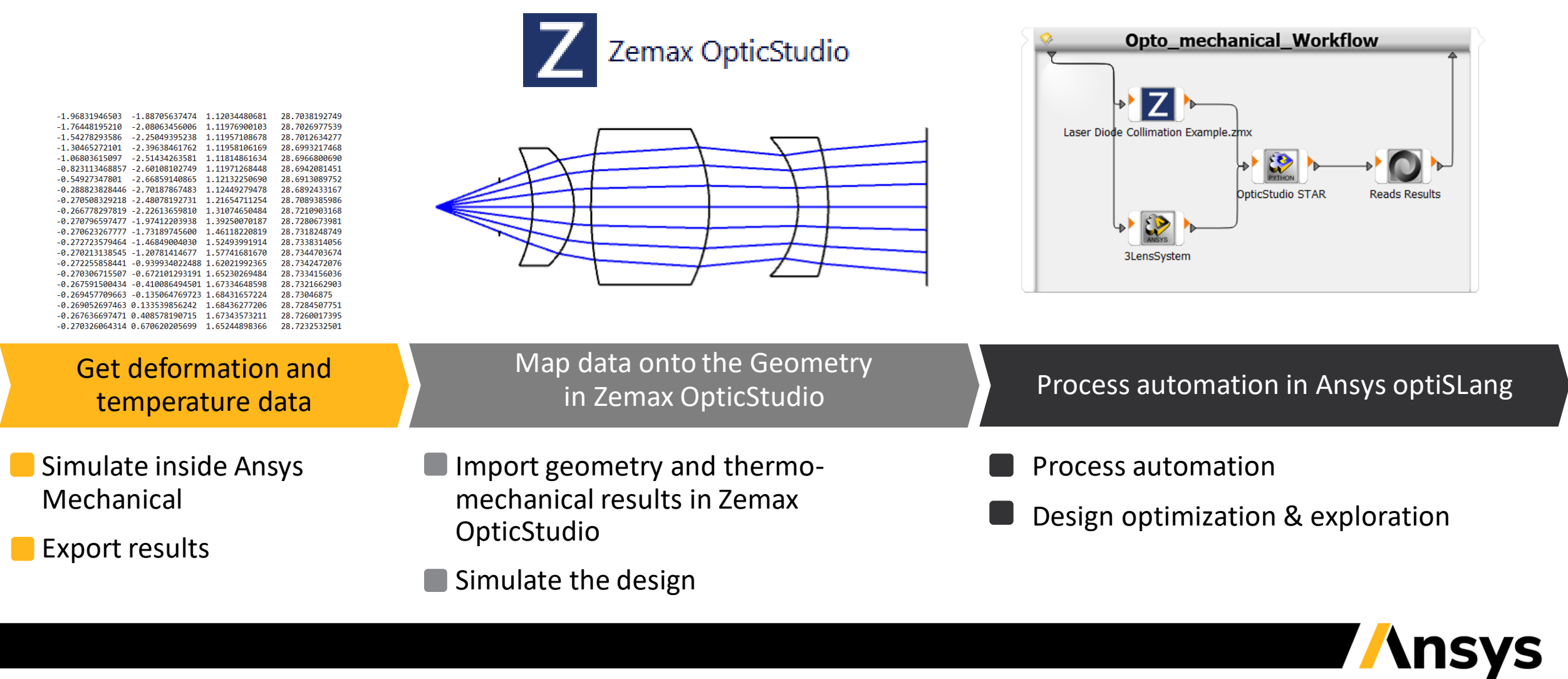

## Optical Reference Design

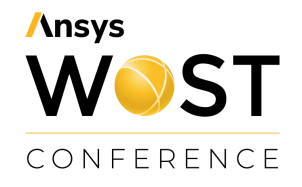

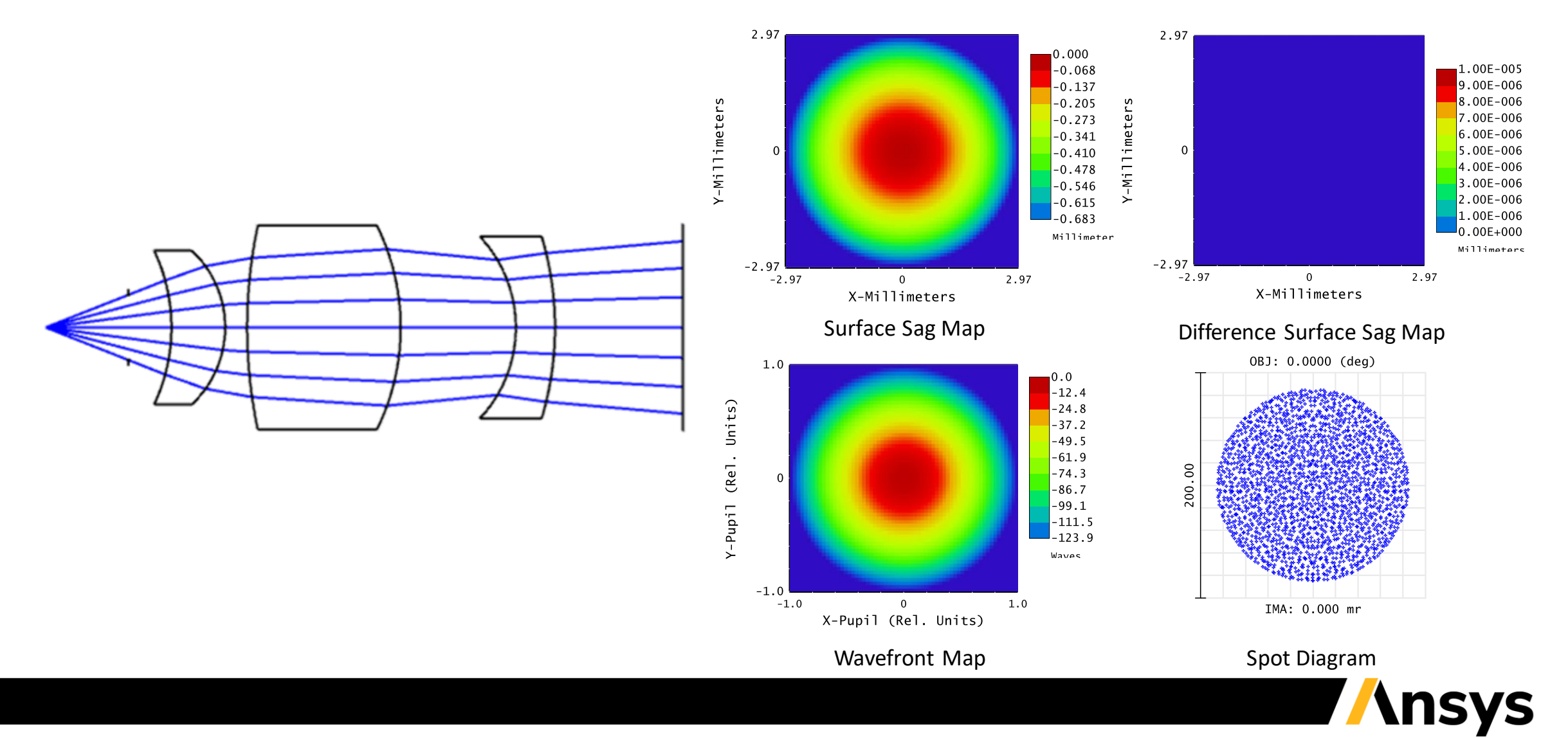

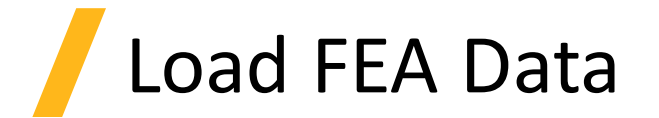

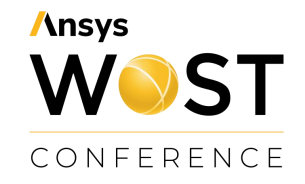

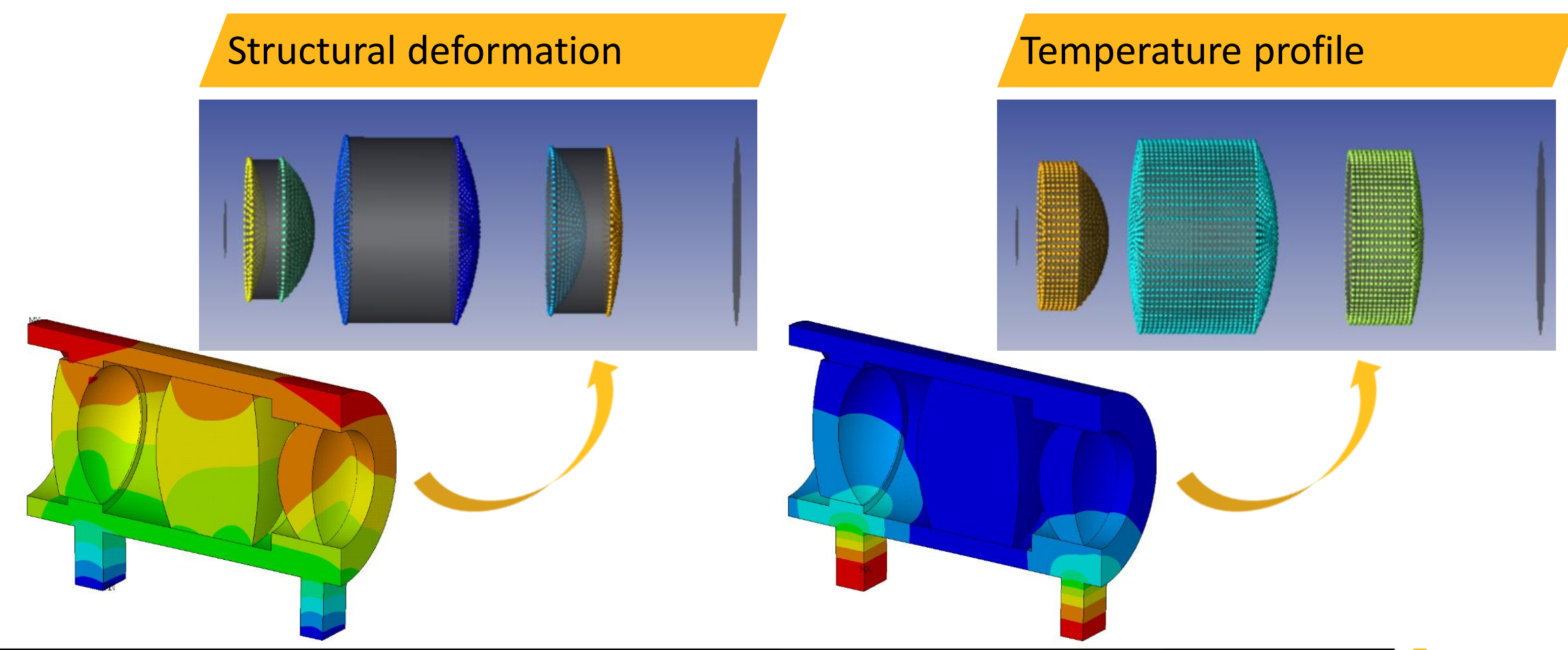

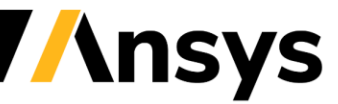

©2021 ANSYS, Inc. / Confidential

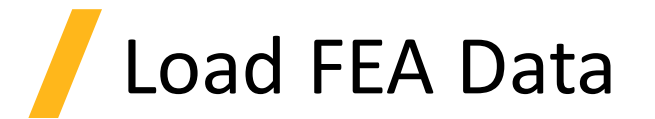

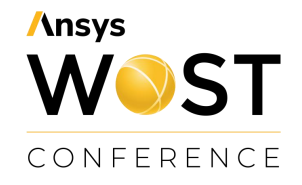

## Reference design <u>without</u> thermo-mechanical data

#### Reference design <u>with</u> thermo-mechanical data

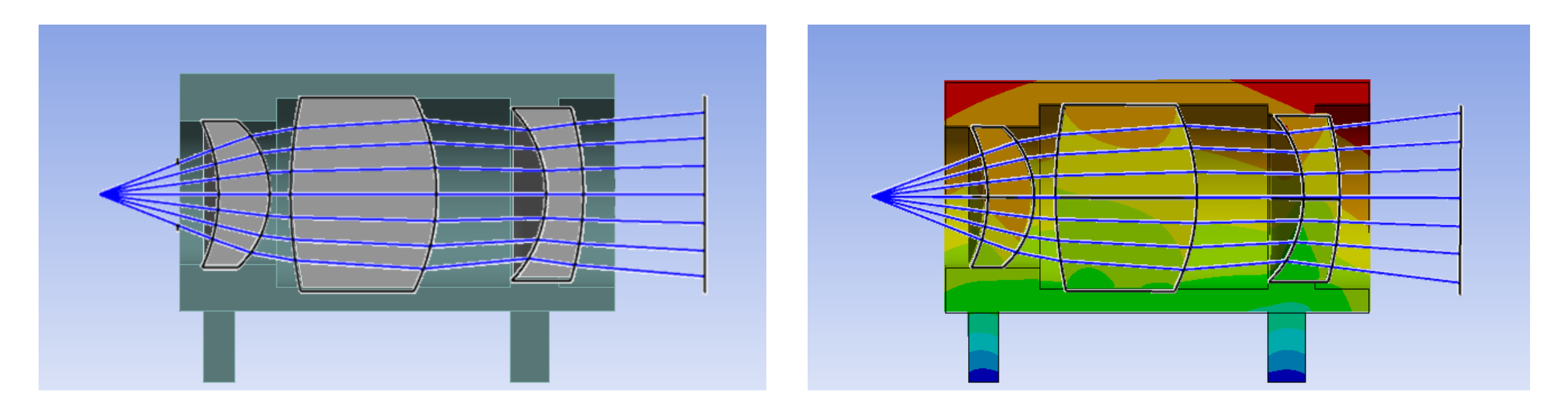

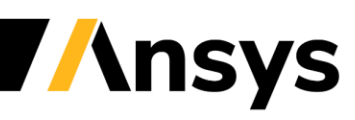

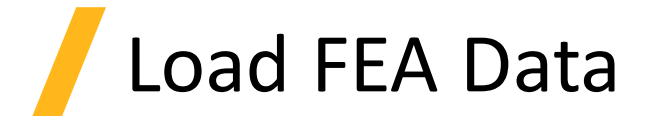

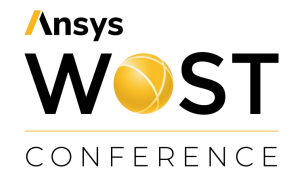

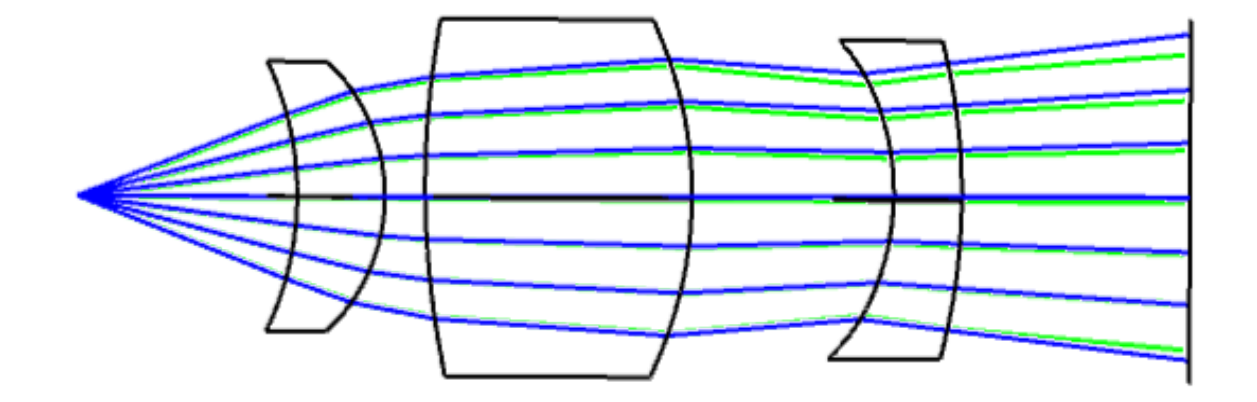

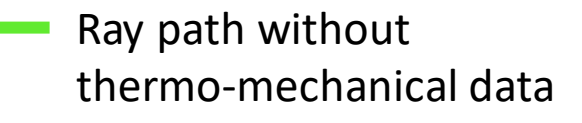

```
    Ray path with thermo-
mechanical data
```

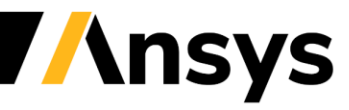

## Opto-mechanical Workflow

Conference

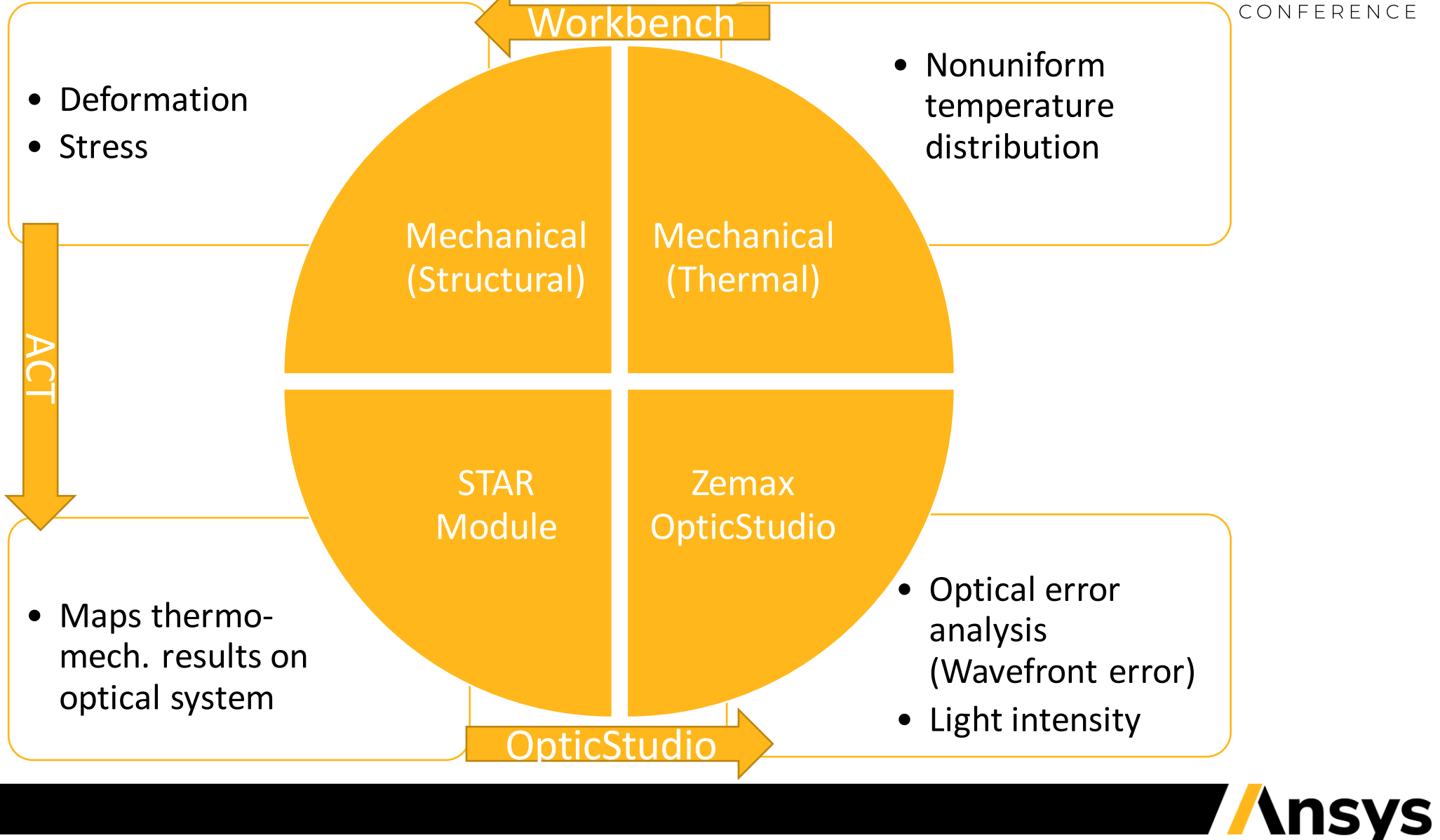

#### Automated opto-mechanical Workflow

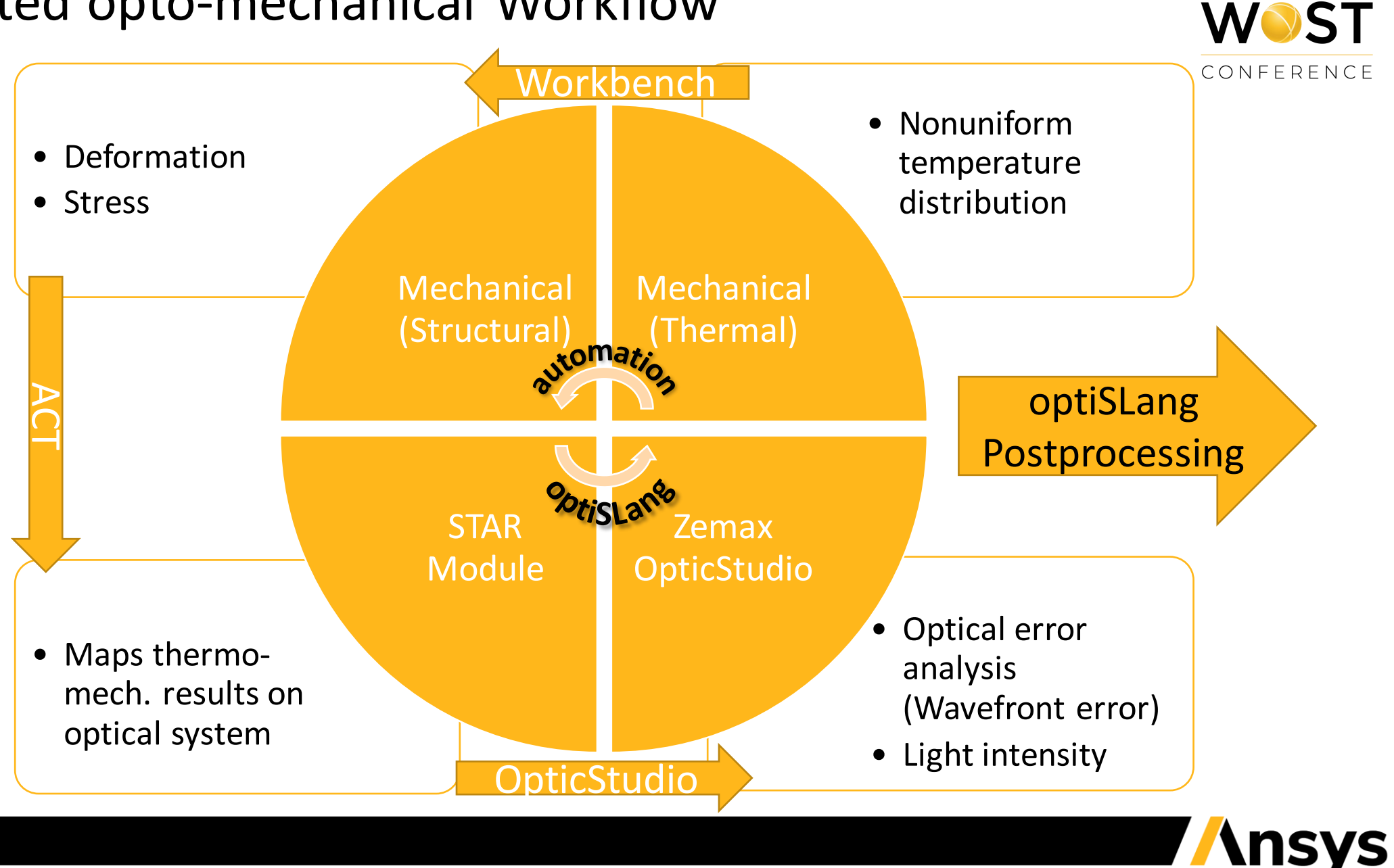

Ansys

© 2021 ANSYS, Inc. / Confidential

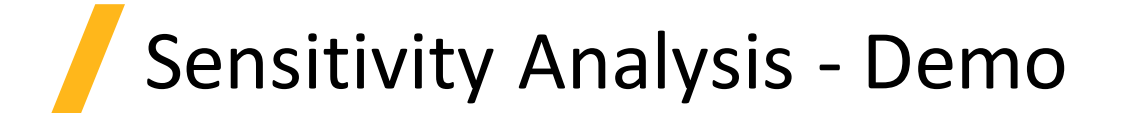

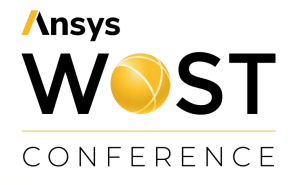

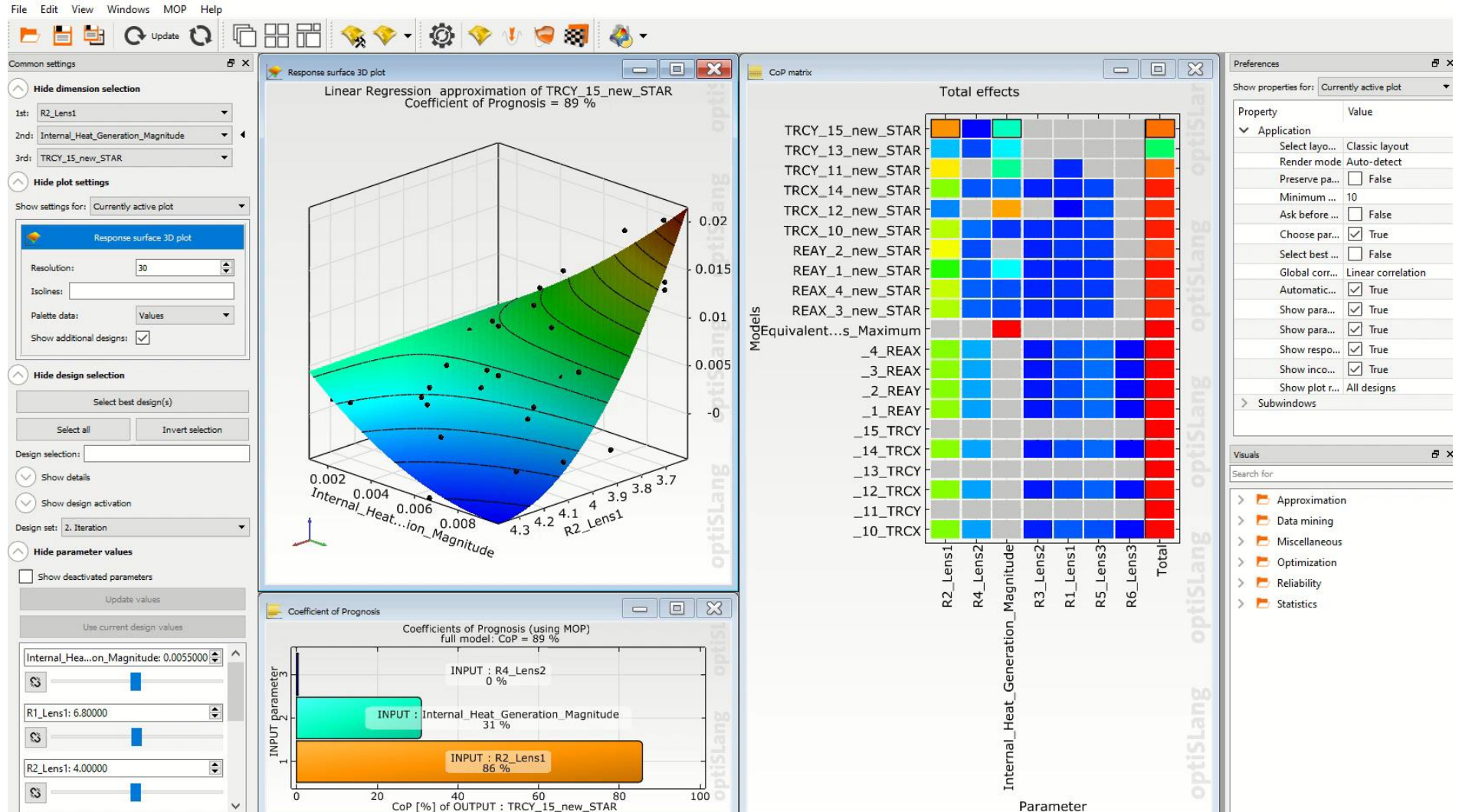

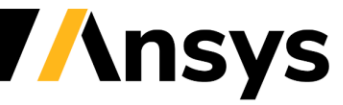

©2021 ANSYS, Inc. / Confidential

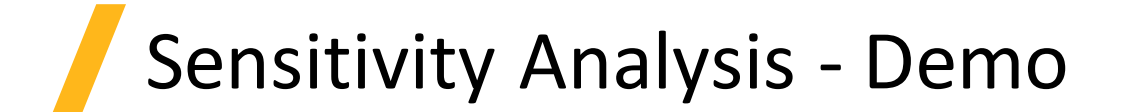

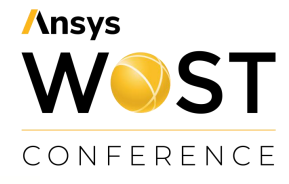

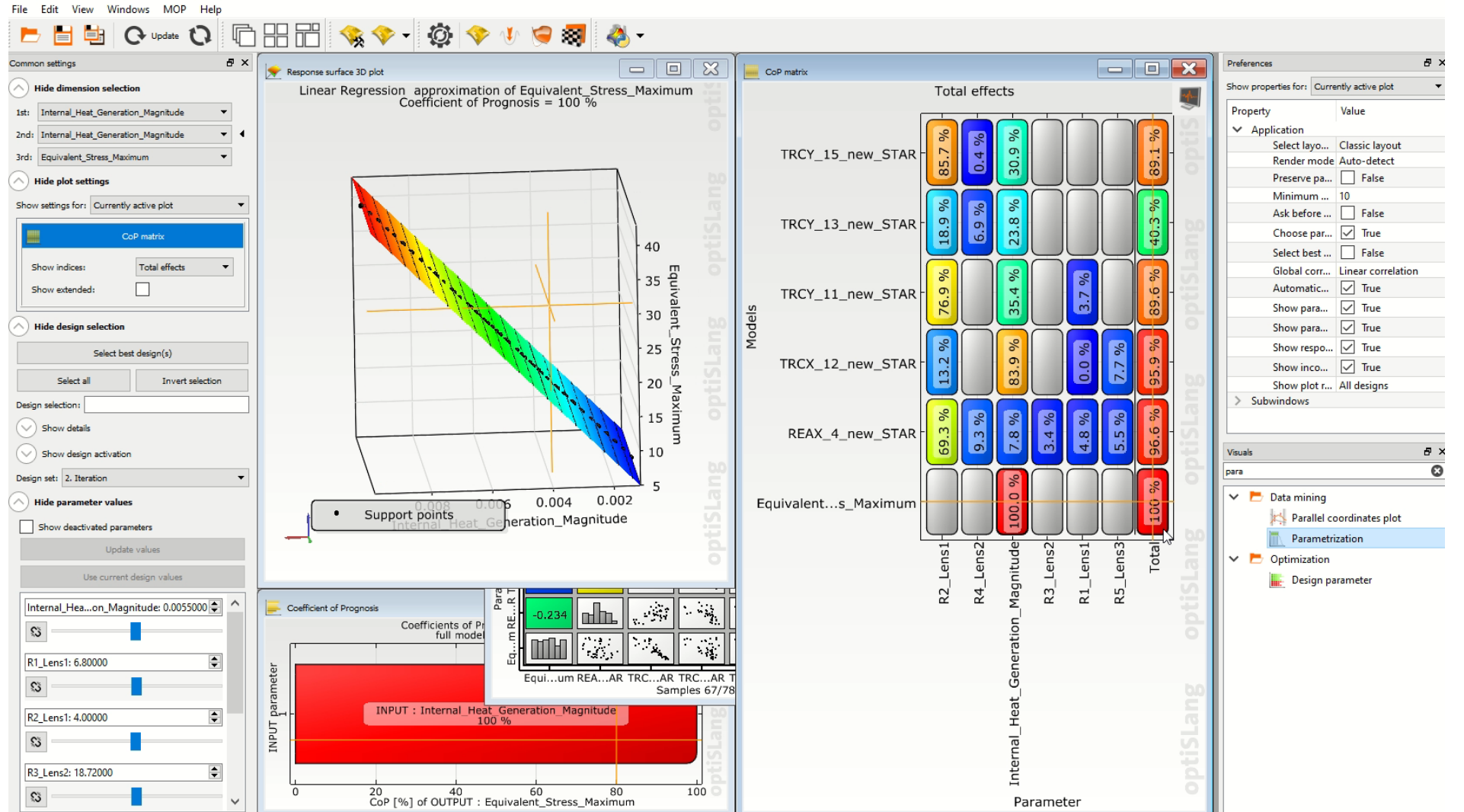

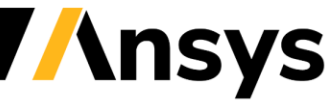

©2021 ANSYS, Inc. / Confidential

## Ansys WOST CONFERENCE

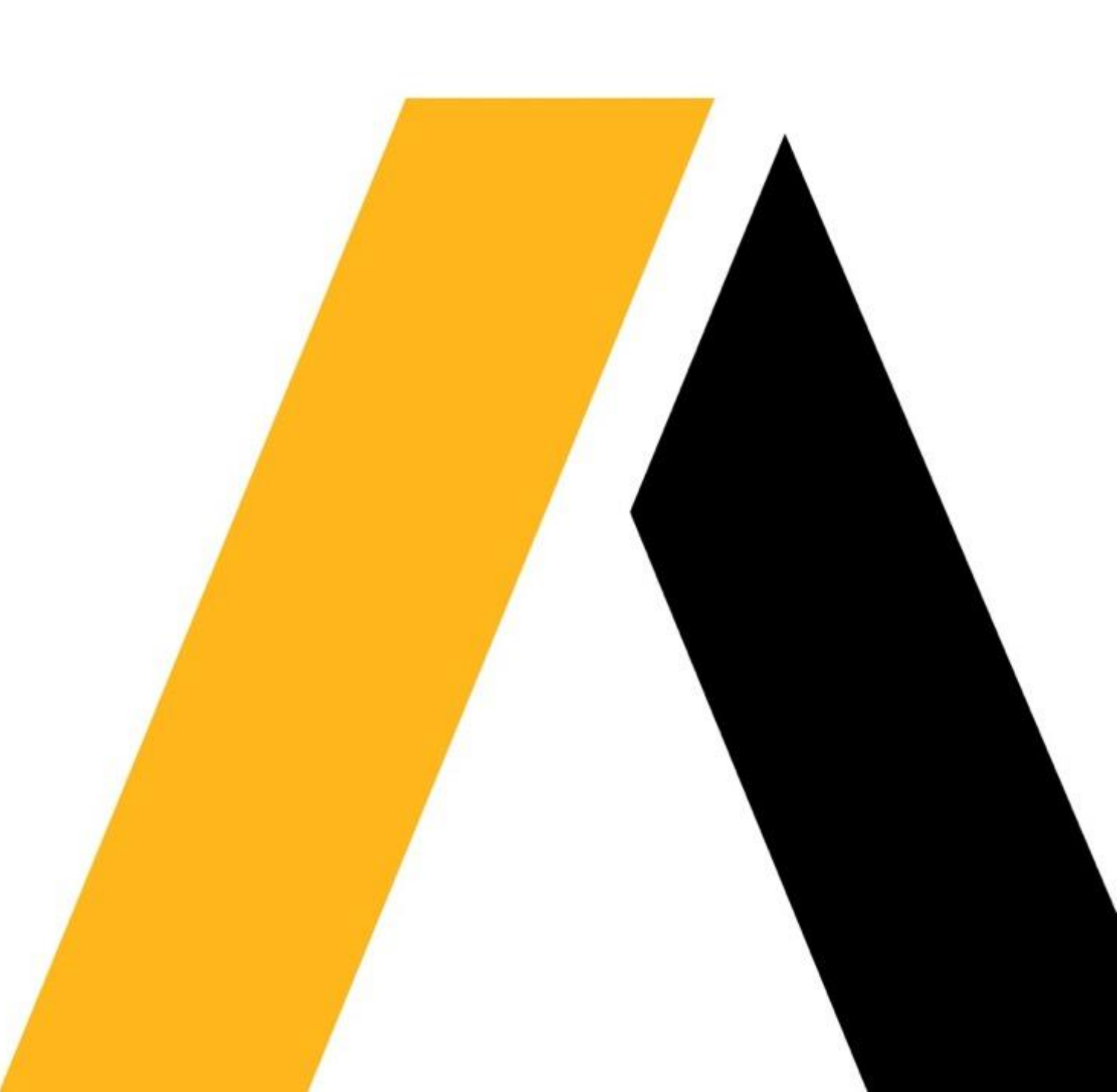